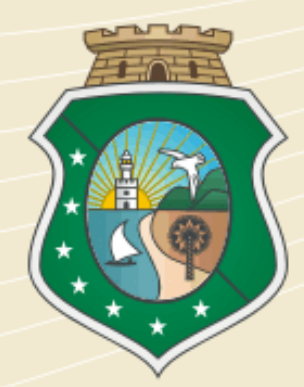

### GOVERNO DO Estado do Ceará

Secretaria do Planejamento e Gestão

SRP – Sistema de Controle de Ata de Registro de Preço Passo a Passo – Gestor de Compras

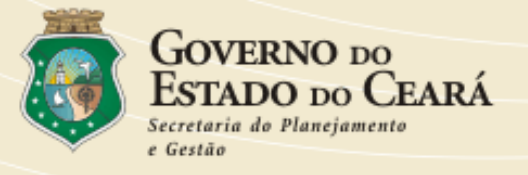

### Como acessar

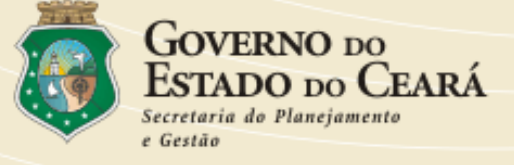

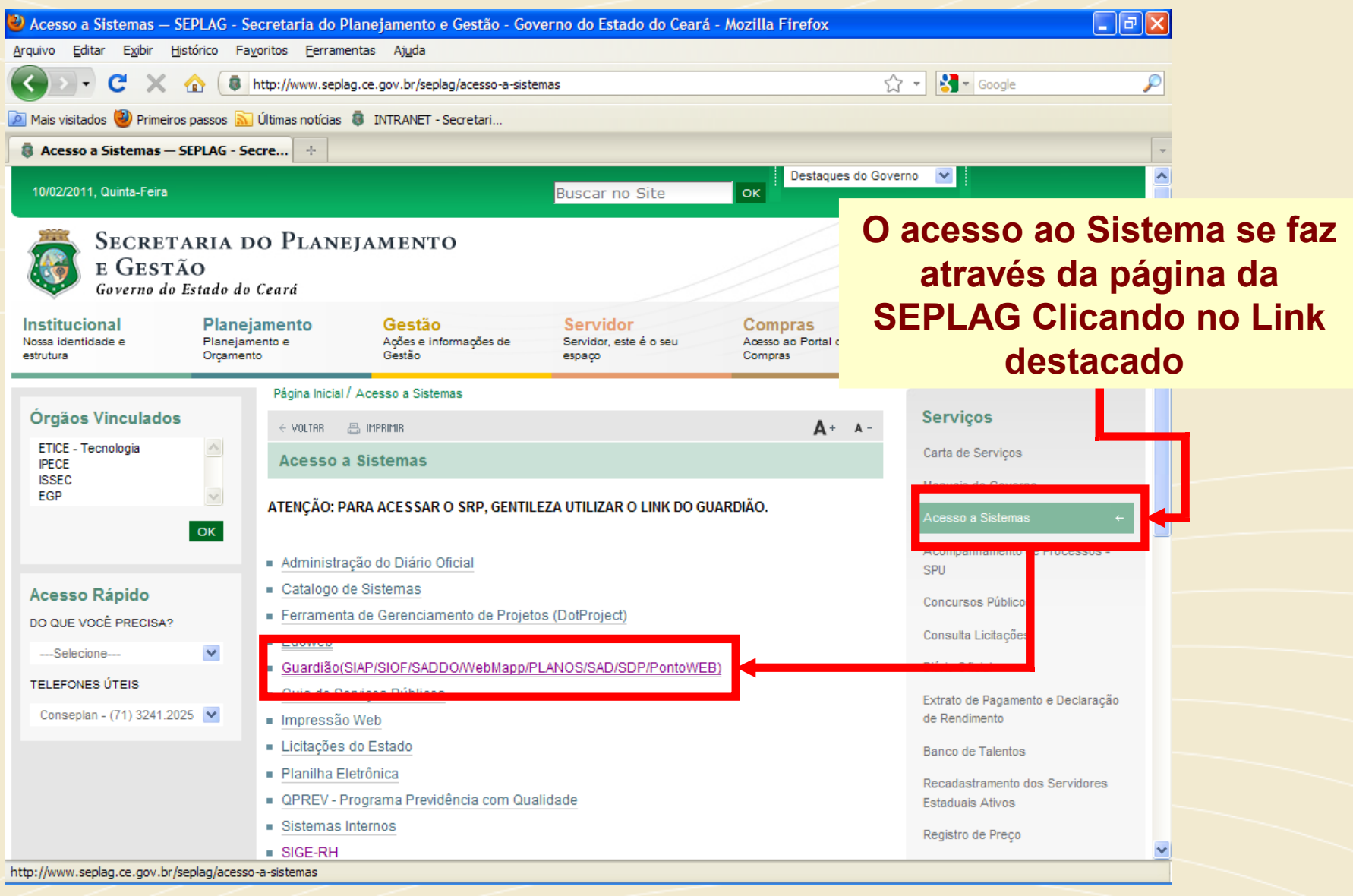

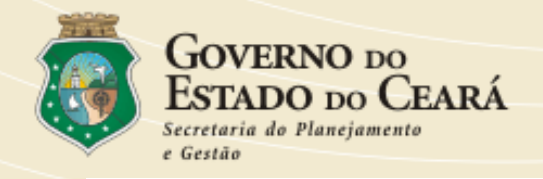

### Acesso a Sistemas

- Administração do Diário Oficial
- Catalogo de Sistemas
- DotProjet
- Edoweb
- Guardião(SIAP/SIOF/SADDO/WebMapp/PLANOS/SAD)
- Guia de Serviços Publicos
- Impressão Web
- Licitações do Estado
- Planilha Eletrônica
- Sistemas Internos
- SIGE-RH
- SIGITI

Clicar no Link destacado e será exibida a tela de login do Guardião.

| <u>)</u> ) |                       |  |
|------------|-----------------------|--|
| CDE        |                       |  |
| urr.       | Lembrar-me            |  |
| Senha:     |                       |  |
|            | Entrar                |  |
|            |                       |  |
|            | Solicitação de acesso |  |

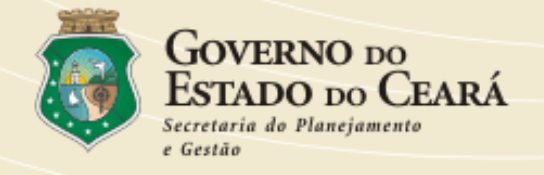

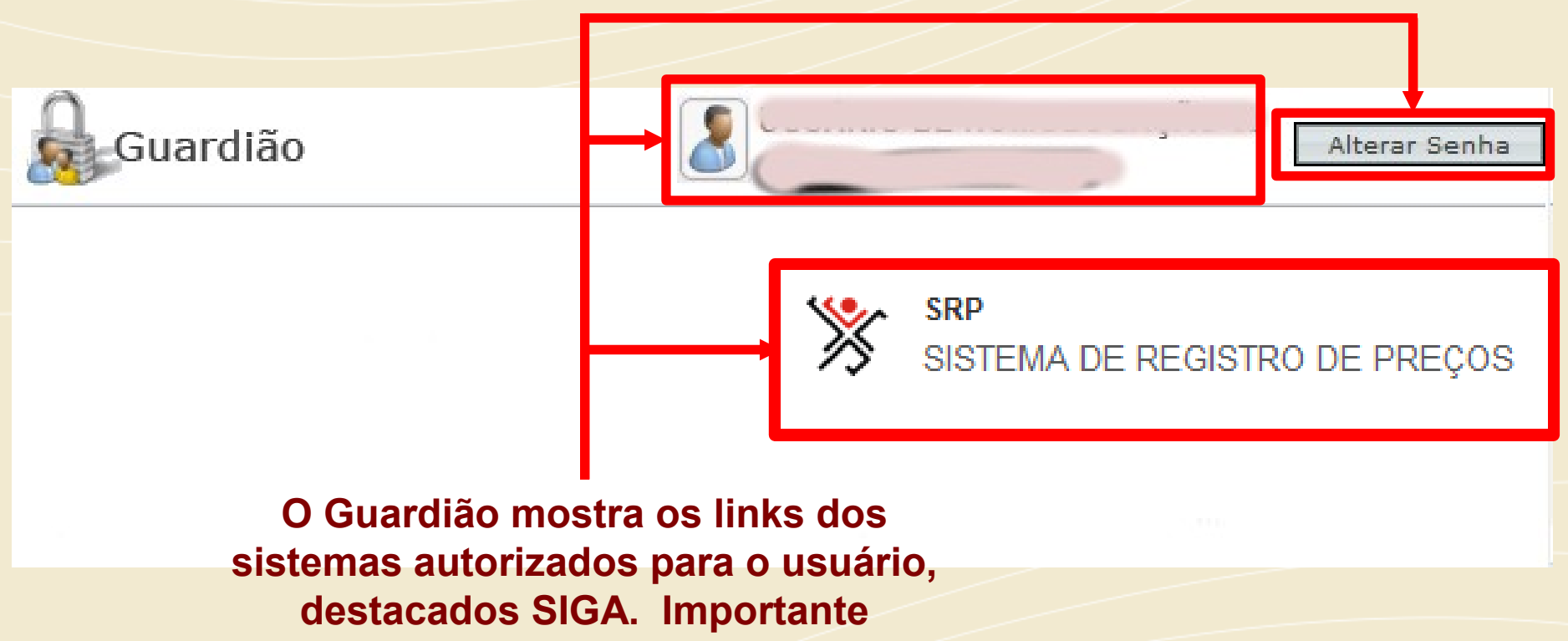

destacar o botão de alteração de senha e o espaço com o nome e email do usuário.

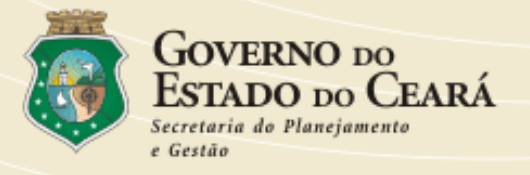

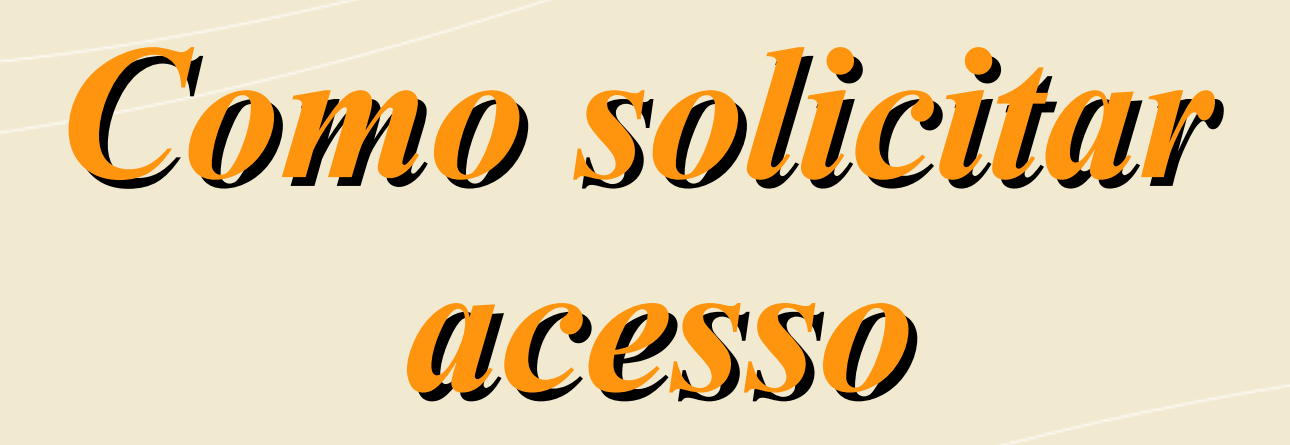

O acesso ao SRP será fornecido mediante solicitação encaminhada para a gestão do SRP (CEGEC) onde o usuário deverá informar: Nome completo, CPF, email corporativo, telefone corporativo, entidade, unidade/ coordenadoria e perfil.

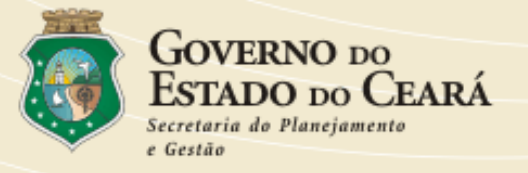

## Tela de Abertura

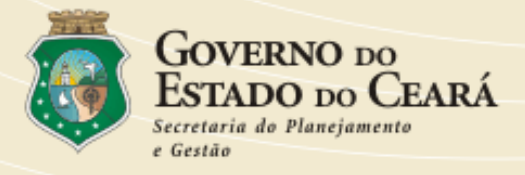

Sistema de Controle de Ata de Registro de Preços

> USUÁRIO: USUÁRIO DA SECRETARIA DO PLANEJAMENTO E GESTÃO NÍVEL: COMPRAS ÓRGÃO: SECRETARIA DO PLANEJAMENTO E GESTÃ<u>O</u>

Planejamento

Planejamento

Compras

Solicitação de Compras

Cancelamento de Compras

Gerar Ordem de Compra

Efetivação de Compras

Locais de Entrega

Manual do Usuário

Relatórios

Por Órgão

Alterar Senha

Essa é a tela inicial do sistema, perceba no topo da tela o usuário logado no sistema.

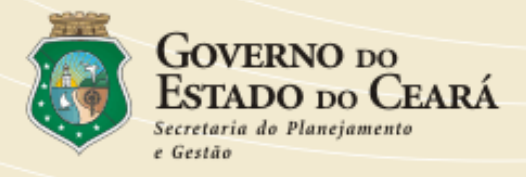

| Sistema de<br>Ata de                                                       | de Controle de<br>e Registro<br>Preços                                                                                                    |
|----------------------------------------------------------------------------|----------------------------------------------------------------------------------------------------|
|                                                                            | USUÁRIO:      USUÁRIO:      NÍVEL: COMPRAS     ÓRGÃO:      ÓRGÃO:      ÓRD:      ÓRGÃO:      ÓRGÃO:      ÓRD:      ÓRGÃO:      ÓRD: |
| PLANEJAMENTO DE<br>COMPRAS<br>Planejamento Anual<br>Cadastrar Planejamento | No lado esquerdo da tela existem as seguintes opções:<br>•Planeiamento:                                                                                                    |
| COMPRAS<br>Cadastrar Local de Entreg a<br>Solicitar Compras                | •Compras;<br>•Remanejamentos;                                                                                                    |
| Cancelar Compras<br>Gerar Ordem de Compra<br>Efetivar Compras              | <ul> <li>Relatorios;</li> <li>Manual de compras;</li> <li>Alteração De Senha.</li> </ul>                                                                                                    |
| REMANEJAMENTOS<br>Cadastrar Solicitação<br>Autorizar Remanejamento         |                                                                                                    |
| RELATÓRIOS<br>Itens/Fornecedor<br>Autorização de Itens                     |                                                                                                    |

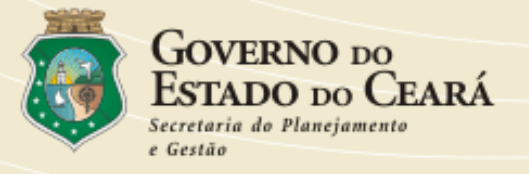

# Módulo Planejamento

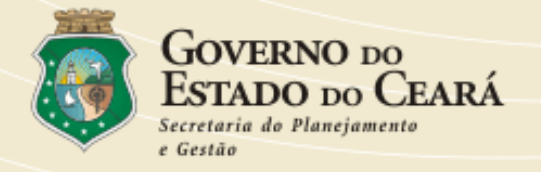

Buscando atender cada vez mais o disposto na lei, que recomenda que as compras deverão ser realizadas preferencialmente de forma corporativa, o módulo de planejamento dentro do Sistema de Controle da Ata de Registro de Preços – SRP, torna o **planejamento** do Registro de Preços mais ágil, seguro, de maior controle e transparente para a Administração Pública. A importância desse módulo consiste em: facilitar o planejamento do Registro de Preços utilizando os itens padronizados de acordo com o Catálogo de Bens, Materiais e Serviço; gerar um banco de preços de pesquisas para a Administração Pública e obter maior adesão dos Órgãos e Entidades ao Registro de Preço, gerando uma maior economia para o Estado.

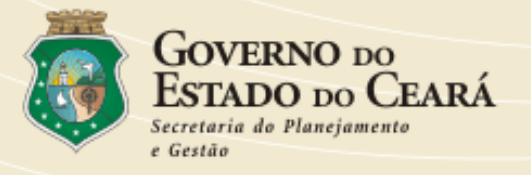

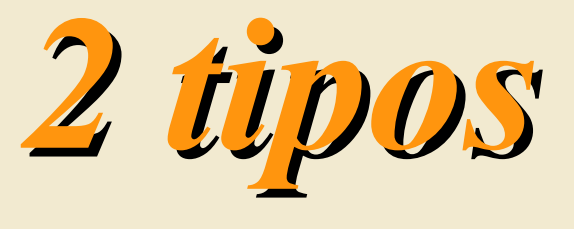

### 1 - Planejamento Anual; 2 - Cadastrar Planejamento.

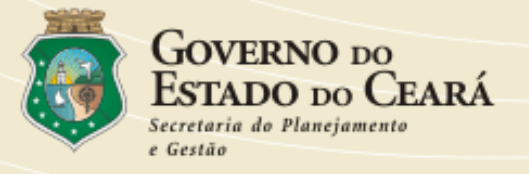

Cadastrar Planejamento

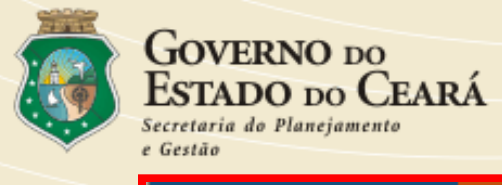

USUÁRIO: USUÁRIO DA SECRETARIA DO PLANEJAMENTO E GESTÃO NÍVEL: COMPRAS

ÓRGÃO: SECRETARIA DO PLANEJAMENTO E GESTÃO

Planejamento Planejamento

Clique em **PLANEJAMENTO**.

A tela seguinte mostrará os planejamentos que o órgão/entidade foi convidado a participar. Podendo realizar a pesquisa por Código ou Categoria, sempre clicando em Buscar no término.

| Filtros   | da Listagem Código:                                                                                                    | Categoria: Selec       | ione a cat | egoria     | Y Buscar   |                    |
|-----------|----------------------------------------------------------------------------------------------------|------------------------|------------|------------|------------|--------------------|
| Código 🔺  | Órgão Gestor / Descrição                                                                                                    | Categoria              | Vigência   | Data       | Status     | Data támaina       |
| 0001/2007 | POLICIA CIVIL<br>AQUISIÇÃO ATRAVÉS DE REGISTRO DE<br>PREÇOS DE PREÇO DE MATERIAL<br>PROMOCIONAL PARA ATENDER DEMANDA DA<br>SECRETARIA DO TURISMO. | MATERIAL DE<br>CONSUMO | 4          | 26/09/2007 | Finalizado | do<br>blanejamento |
| 0003/2007 | SECRETARIA DO PLANEJAMENTO E<br>GESTÃO<br>TREINAMENTO 3º TURMA                                                                                    | MATERIAL DE<br>CONSUMO | 12         | 11/10/2007 | niciado    | , prostojan e sto  |
| 0003/2007 | POLICIA CIVIL                                                                                                    | MATERIAL DE<br>CONSUMO | 12         | 06/10/2007 | Expirado   |                    |
| 0005/2007 | SECRETARIA DO PLANEJAMENTO E<br>GESTÃO<br>AQUISICAO DE MATERIAL DE CONSUMO<br>(PASSO A PASSO)                                                     | MATERIAL DE<br>CONSUMO | 12         | 09/10/2007 | niciado    |                    |

| <b></b>  | GOVERNO DO<br>ESTADO DO CEARÁ<br>Secretaria do Planejamento<br>e Gestão                          |                        |    |                                                           |   | Elaborado pela equipe da CTAUS/S          | EPLA |
|----------|--------------------------------------------------------------------------------------------------|------------------------|----|-----------------------------------------------------------|---|-------------------------------------------|------|
| 0005/200 | 7<br>7<br>7<br>7<br>7<br>8<br>8<br>8<br>8<br>8<br>8<br>8<br>8<br>8<br>8<br>8<br>8<br>8<br>8<br>8 | MATERIAL DE<br>CONSUMO | 12 | 09/10/2007 Iniciado                                       | - | Ao selecionar o planejamento, o sistema   |      |
|          |                                                                                                  |                        | 4  | Itens do Orgão<br>Negar Participação<br>Pedir Prorrogação |   | habilita o menu <b>Itens do</b><br>Órgão. |      |

Ao clicar em **Itens do Órgão**, a seguinte tela será exibida onde será possível preencher as quantidades dos itens disponibilizados no planejamento, no final clique em **Cadastrar**.

| Número d<br>Órgão Ges<br>Data (Praz | o Planejamento: 0005/2007<br>stor: SECRETARIA DO PLANEJAMENTO E GESTÃO Categoria: MATER <mark>AL [<br/>o): 09/00/2007 Status: Iniciado</mark>                                                | DE CONSUMO |           |
|-------------------------------------|----------------------------------------------------------------------------------------------------|------------|-----------|
|                                     | Código do ttem ODescrição do ttem                                                                                                    |            | Adicionar |
| Código 🔺                            | Descrição                                                                                                    | Quantidade | Preço     |
| 00000218-<br>6                      | REGUA, EM MATERIAL PLASTICO , GRADUADA EM 30CM, SUBDIVISAO EM<br>MM , INCOLOR<br>Fornecimento: AVULSO - 1 - UNIDADE                                                                          | 30         | •         |
| 00000348-<br>4                      | PAPEL TOALHA, ROLO, COM DIMENSÕES 22 X 20CM, COM VARIAÇÃO DE<br>+/- 1CM, COM FOLHA DUPLA ABSORVENTE, PICOTADA, DE FIBRAS<br>CELULÓSICAS, IMPUREZA MÁXIMA DE 15MM2/M2, ALVURA SUPERIOR<br>70% | 300        | J         |
|                                     | Fornecimento: PLASTICA - 2 - ROLO                                                                                                    |            |           |
| < VOLTAR                            | CADASTRAR                                                                                                    |            |           |

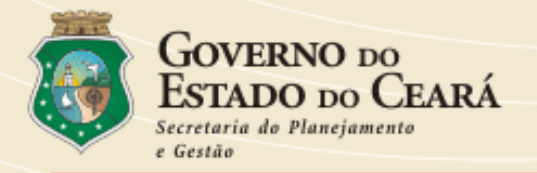

Caso não exista um item na listagem abaixo, é possível inserir um novo item através dos campos: Código do Item ou Descrição do Item. Podendo ser aprovado ou não pelo gestor da Ata.

| ļ | (              | Ocódigo do iten                                                                                               | papel                                                                                                    | Adicionar |
|---|----------------|----------------------------------------------------------------------------------------------------|----------------------------------------------------------------------------------------------------|-----------|
|   | Código 🔺       | Descrit                                                                                                    | 00017597-8   CAPA DE PROCESSO, EM PAPEL<br>APERGAMINHADO , COM GRAMATURA 60KG ,                                                                                       | Preço     |
|   | 00000218-<br>6 | REGUA, EM MATERIAL PLASTICO, GRA<br>MM, INCOLOR<br>Fornecimento: AVUI SO, 1, UNIDAD                           | FORMATO 31 X 44CM                                                                                                    | _         |
|   | 00000348-<br>4 | PAPEL TOALHA, ROLO, COM DIMENSŐI<br>+/- 1CM, COM FOLHA DUPLA ABSORV<br>CELULÓSICAS, IMPUREZA MÁXIMA DE<br>70% | TAMANHO 282 X 260MM , TRANÇADO , COM<br>CAPACIDADE PARA 09 LITROS , PARA PAPEL,<br>IDEAL PARA ESCRITÓRIOS E BANHEIROS , COM<br>PESO BRUTO DE 300GR                    |           |
|   | VOLTAR E       | Fornecimento: PLASTICA - 2 - ROLO                                                                             | 00000348-4   PAPEL TOALHA, ROLO, COM                                                                                                    |           |
|   |                |                                                                                                    | DIMENSOES 22 X 200M, COM VARIAÇÃO DE +)-<br>10M , COM FOLHA DUPLA ABSORVENTE,<br>PICOTADA, DE FIBRAS CELULÓSICAS, IMPUREZA<br>MÁXIMA DE 15MM2/M2, ALVURA SUPERIOR 70% |           |
|   |                |                                                                                                    | 00002132-6   PAPEL TOALHA, DIMENSÕES:<br>LARGURA DE 23CM, COMPRIMENTO MÉDIO DE<br>23CM, COM VARIAÇÃO DE +/- 1CM , COM                                                 |           |

Selecionando a opção **Descrição do item**, digite parte da descrição do item desejado e aguarde que o sistema mostrará os itens que contém essa palavra na descrição do mesmo.

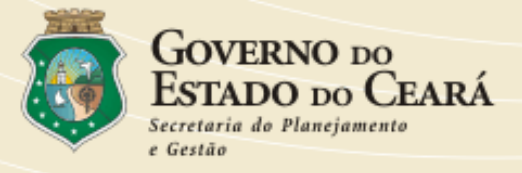

| Código 🔺       | Código do Item 💿 Descrição do Item Descri                                                                     | IDADEI<br>00017597-8   CAPA DE PROCESSO, EM PAPEL<br>APERGAMINHADO - COM GRAMATURA 60KG                                                                                                    | Preço 2 |
|----------------|----------------------------------------------------------------------------------------------------|----------------------------------------------------------------------------------------------------|---------|
| 00000218-<br>6 | REGUA, EM MATERIAL PLASTICO , GR/<br>MM , INCOLOR<br><b>Fornecimento:</b> AVULSO - 1 - UNIDAD                 | PORMATO 31 X 44CM ,                                                                                                    |         |
| 00000348-<br>4 | PAPEL TOALHA, ROLO, COM DIMENSŐ<br>+/- 1 CM, COM FOLHA DUPLA ABSORV<br>CELULÓSICAS, IMPUREZA MÁXIMA DE<br>70% | TAMANHO 282 X 260MM , TRANÇADO , COM<br>CAPACIDADE PARA 09 LITROS , PARA PAPEL,<br>IDEAL PARA ESCRITÓRIOS E BANHEIROS , COM<br>PESO BRUTO DE 300GR                                                             |         |
| VOLTAR 4       |                                                                                                    | 00000348-4   PAPEL TOALHA, ROLO, COM<br>DIMENSÕES 22 X 20CM, COM VARIAÇÃO DE +/-<br>1 CM , COM FOLHA DUPLA ABSORVENTE,<br>PICOTADA, DE FIBRAS CELULÓSICAS, IMPUREZA<br>MÁXIMA DE 15MM2/M2, ALVURA SUPERIOR 70% |         |
|                |                                                                                                    | 00002132-6   PAPEL TOALHA, DIMENSÕES:<br>LARGURA DE 23CM, COMPRIMENTO MÉDIO DE<br>23CM, COM VARIAÇÃO DE +/- 1CM , COM                                                                                          | ·       |

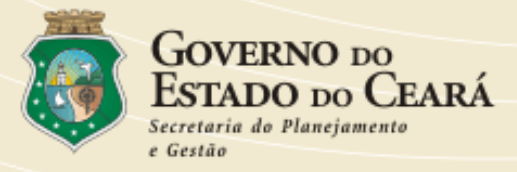

| (                            | Ocódigo do Item 💿 Descrição do Item                                                                                                    | Adicionar        |  |  |  |  |
|------------------------------|----------------------------------------------------------------------------------------------------|------------------|--|--|--|--|
| Código 🔺                     | Descrição                                                                                                    | Quantidade Preço |  |  |  |  |
| 00000218-<br>6               | REGUA, EM MATERIAL PLASTICO , GRADUADA EM 30CM, SUBDIVISAO EM<br>MM , INCOLOR<br><b>Fornecimento:</b> AVULSO - 1 - UNIDADE                                                                                                    | 30               |  |  |  |  |
| 00000348-<br>4               | PAPEL TOALHA, ROLO, COM DIMENSÕES 22 X 20CM, COM VARIAÇÃO DE<br>+/- 1CM, COM FOLHA DUPLA ABSORVENTE, PICOTADA, DE FIBRAS<br>CELULÓSICAS, IMPUREZA MÁXIMA DE 15MM2/M2, ALVURA SUPERIOR<br>70%<br>Fornecimento: PLASTICA - 2 - ROLO | 300              |  |  |  |  |
| 00017597-<br>8               | CAPA DE PROCESSO, EM PAPEL APERGAMINHADO , COM GRAMATURA<br>60KG , FORMATO 31 X 44CM ,<br>Fornecimento: AVULSO - 1 - UNIDADE                                                                                                    | 500              |  |  |  |  |
| VOLTAR CICADASTRAR 2         |                                                                                                    |                  |  |  |  |  |
|                              |                                                                                                    |                  |  |  |  |  |
| $\Delta \sigma \sigma r a r$ | reencha a quantidade do item inserido e clique e                                                                                                    | m cadastrar      |  |  |  |  |

ATENÇÃO: É possível inserir itens até a primeira data estipulada pelo gestor da categoria. Caso não exista o item na pesquisa, deve ser solicitado ao gestor do catálogo dos itens para inserir o mesmo.

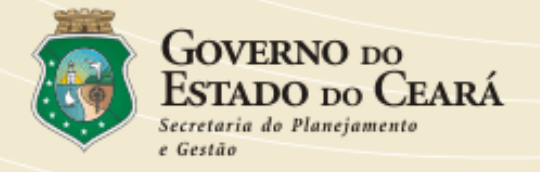

### Após o fechamento da primeira data do planejamento haverá uma próxima etapa para preenchimento da planilha, dessa vez contendo a informação do preço.

| Código: Categoria: Selecione a categoria 💌 Buscar |                                                                                                    |                        |            |            |            |
|---------------------------------------------------|----------------------------------------------------------------------------------------------------|------------------------|------------|------------|------------|
| Código 🔺                                          | Órgão Gestor / Descrição                                                                                                    | Categoria              | Vigência   | Data       | Status     |
| 0001/2007                                         | POLICIA CIVIL<br>AQUISIÇÃO ATRAVÉS DE REGISTRO DE<br>PREÇOS DE PREÇO DE MATERIAL<br>PROMOCIONAL PARA ATENDER DEMANDA DA<br>SECRETARIA DO TURISMO. | MATERIAL DE<br>CONSUMO | 4          | 26/09/2007 | Finalizado |
| 0003/2007                                         | SECRETARIA DO PLANEJAMENTO E<br>GESTÃO<br>TREINAMENTO 3ª TURMA                                                                                    | MATERIAL DE<br>CONSUMO | 12         | 11/10/2007 | Iniciado   |
| 0003/2007                                         | POLICIA CIVIL                                                                                                    | MATERIAL DE<br>CONSUMO | 12         | 06/10/2007 | Expirado   |
| 0005/2007                                         | SECRETARIA DO PLANEJAMENTO E<br>GESTÃO<br>AQUISICAO DE MATERIAL DE CONSUMO<br>(PASSO A PASSO)                                                     | MATERIAL DE<br>CONSUMO | 12         | 10/10/2007 | Calculado  |
|                                                   |                                                                                                    | Itens (                | do Orgão 🚽 |            |            |
|                                                   | Negar P <mark>ittens do Orgão</mark><br>Pedir Prorrogação                                                                                         |                        |            |            |            |

Clique em Itens do Órgão para incluir/alterar as quantidades dos itens.

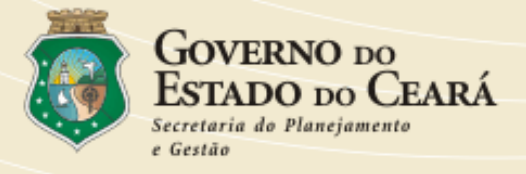

|                | Código do Item Descrição do Item                                                                                                    |            | Adicionar   |
|----------------|----------------------------------------------------------------------------------------------------|------------|-------------|
| Código 🔺       | Descrição                                                                                                    | Quantidade | Preço       |
| 00000218-<br>6 | REGUA, EM MATERIAL PLASTICO , GRADUADA EM 30CM, SUBDIVISAO EM<br>MM , INCOLOR<br>Fornecimento: AVULSO - 1 - UNIDADE                                                                                                    | 30         | R\$ 2,73    |
| 00000348-<br>4 | PAPEL TOALHA, ROLO, COM DIMENSÕES 22 X 20CM, COM VARIAÇÃO DE<br>+/- 1CM, COM FOLHA DUPLA ABSORVENTE, PICOTADA, DE FIBRAS<br>CELULÓSICAS, IMPUREZA MÁXIMA DE 15MM2/M2, ALVURA SUPERIOR<br>70%<br>Fornecimento: PLASTICA - 2 - ROLO | 300        | R\$ 2,16    |
| 00017597-<br>8 | CAPA DE PROCESSO, EM PAPEL APERGAMINHADO , COM GRAMATURA<br>60KG , FORMATO 31 X 44CM ,<br>Fornecimento: AVULSO - 1 - UNIDADE                                                                                                    | 500        | R\$ 0,84    |
| < VOLTAR       |                                                                                                    |            |             |
|                |                                                                                                    |            |             |
| Alter          | e as quantidades caso seja necessário e clique                                                                                                    | no botão   | Cadastrar   |
| após           | alterar as quantidades de todos os itens, cliqu                                                                                                    | e no botão | ) Finalizar |
| logo           | será emitido o termo de adesão ao planejament                                                                                                    | to. Consul | te os preço |

dos itens ao lado da coluna quantidade.

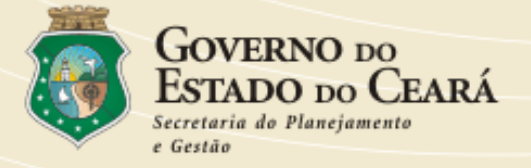

| 🚰 Termo de Adesão - Microsoft Internet Explorer provided by SEAD                                                                                                    |
|----------------------------------------------------------------------------------------------------|
| Governo do<br>Estado do Ceará                                                                                                    |
|                                                                                                    |
| TERMO DE ADESAO                                                                                                    |
| Por este termo de Adesão, o(a) SECRETARIA DO PLANEJAMENTO E GESTÃO, inscrita no CNPJ sob o<br>n.°, com sede na<br>Rua, neste ato representado(a) pelo(a) Sr<br>(a), matrícula n°, concorda em<br>aderir ao Registro de Preços para os itens de MATERIAL DE CONSUMO, a ser promovido pela<br>SECRETARIA DO PLANEJAMENTO E GESTÃO, em consonância com a legislação vigente, cujas<br>informações detalhadas estão contidas no anexo único do presente termo. |
| Fortaleza 10, de outubro de 2007                                                                                                    |
|                                                                                                    |
|                                                                                                    |
| Imprima/preencha o termo de adesão em seguida anexe a planilha                                                                                                    |
| encaminhe para o Órgão gestor do registro de preços.                                                                                                    |

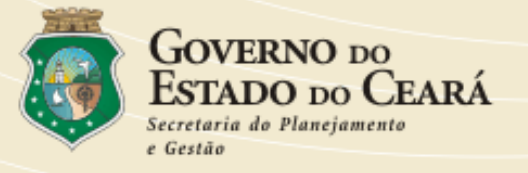

## Módulo Compras

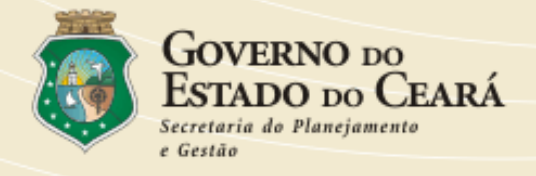

| No primeiro acesso ao Módulo   | Compras, | é preciso | verificar | se existe | OS |
|--------------------------------|----------|-----------|-----------|-----------|----|
| locais de entrega cadastrados. |          |           |           |           |    |

|                               | Consulta  | Locais de Entrega                                                                      |
|-------------------------------|-----------|----------------------------------------------------------------------------------------|
| COMPRAS<br>Planejamento Anual |           | Descrição                                                                              |
| Cadastrar Planejamento        |           | Município Todos                                                                        |
| COMPRAS                       | P CONSULT | M II NOVO                                                                              |
| Solicitar Compras             |           |                                                                                        |
| Cancelar Compras              |           |                                                                                        |
| Efetivar Compras              |           | Clique em CONSULTAR para verificar se existe local de entrega cadastrado no seu órgão. |

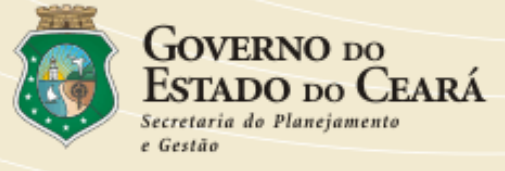

PLANEJAMENTO DE

| PLANEJAMENTO DE Consultar Locais de Entrega |        |               |           |                   | Se necessário altere ou exclua |                      |         |                                                                                                    | ua      |      |    |
|---------------------------------------------|--------|---------------|-----------|-------------------|--------------------------------|----------------------|---------|----------------------------------------------------------------------------------------------------|---------|------|----|
| COMPRAS<br>Planeiamento Anual               |        |               |           |                   |                                | a localidade         | e aba   | lixo                                                                                                    | , cas   | so n | ão |
| Cadastrar Planejamento                      |        | De<br>Mu      | scrição   | odos              |                                | exista a loc         | calida  | ade                                                                                                    | cliq    | ue   | no |
| COMPRAS                                     |        | _             |           |                   |                                | botão mo             | VO      |                                                                                                    |         |      |    |
| Cadastrar Local de Entrega                  | P CONS | IULTAR III NO | vo 🗌      |                   |                                |                      |         |                                                                                                    |         |      |    |
| Solicitar Compras                           |        | Descrição     | Município | Endereço          | Bairro                         | Unidade Orçamentária | Contato | 1<br>Constantial<br>Constantial<br>Cons | ×       |      |    |
| Cancelar Compras                            |        |               |           | RUA ADUALDO       |                                |                      |         |                                                                                                    |         |      |    |
| Gerar Ordem de Compra                       |        | SOHIDRA       | Fortaleza | CEP 60830-<br>080 | CAMBEBA                        | OBRAS HIDRAULICAS    | DAMIAO  | Alterar                                                                                                    | Excluir |      |    |
| Efetivar Compras                            |        |               |           |                   |                                |                      |         |                                                                                                    |         |      |    |

#### Inserir Locais de Entrega

| COMPRAS                    |                                                              |     |
|----------------------------|--------------------------------------------------------------|-----|
| Planejamento Anual         | Município Abaiara                                            |     |
| Cadastrar Planejamento     | Órgão Gestor da Compra SUPERINTENDENCIA DE OBRAS HIDRAULICAS |     |
| COMPRAS                    | Nome do Local de Entrega                                     | ]   |
| Cadastrar Local de Entrega | Endereço                                                     | ]   |
| Solicitar Compras          | Bairro                                                       |     |
| Cancelar Compras           | Contato                                                      | ]   |
| Gerar Ordem de Compra      | CADASTRAR VOLTAR                                             |     |
|                            | Preencha os campos e clic                                    | jue |
|                            | no botão CADASTRAR                                           |     |

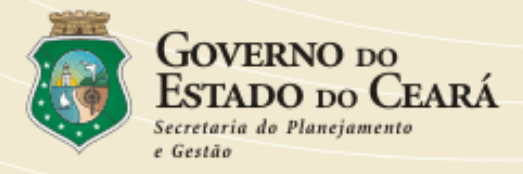

|                                          | o Órgão: SECR             | RETARIA DA SEG PUB E DEFES | SA SOCIAL • Usuário: TESTE D | E COMPRAS + Nível: COMPRAS |   |
|------------------------------------------|---------------------------|----------------------------|------------------------------|----------------------------|---|
| <b>Compras</b><br>Solicitação de Compras | Consultar Locais de Entre | ga                         |                              |                            | ≡ |
| Cancelamento de Compras                  | Depente Ve                | Operação Realiza           | ida com Sucesso!             |                            |   |
| Emitir Ordem de Compra                   | Município T               | odos                       |                              |                            |   |
| Efetivação de Compras                    |                           |                            |                              |                            |   |
| Locais de Entrega                        | CONSULTAR HINOVO          |                            |                              |                            |   |
| Manual do Usuário                        |                           | A seguinte                 | mensagem                     |                            |   |
| Alterar Senha                            |                           | será exibida               | confirmando                  |                            |   |
|                                          |                           | a incl                     | lusão.                       |                            |   |
|                                          | -                         |                            |                              | ·                          |   |

| PLANEJAMENTO DE            | Consultar Ata para Solicitação de Compras |                   |                        |  |  |  |  |  |
|----------------------------|-------------------------------------------|-------------------|------------------------|--|--|--|--|--|
| COMPRAS                    |                                           |                   |                        |  |  |  |  |  |
| Planejamento Anual         | Número da Ata                             | Ano               | ]                      |  |  |  |  |  |
| Cadastrar Planejamento     | Categoria GERENO                          | CIAMENTO DA FROTA | ~                      |  |  |  |  |  |
| COMPRAS                    | Data de Início                            |                   |                        |  |  |  |  |  |
| Cadastrar Local de Entrega | Data Final                                |                   |                        |  |  |  |  |  |
| Solicitar Compras          |                                           | 1                 | Clique agora em:       |  |  |  |  |  |
| Cancelar Compras           | 1                                         |                   |                        |  |  |  |  |  |
|                            |                                           |                   | Solicitação de Compras |  |  |  |  |  |

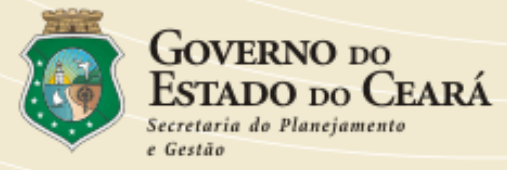

| Compras<br>Solicitação de Compras | Consultar Ata para Solicitação de Compras | Ш |
|-----------------------------------|-------------------------------------------|---|
| Cancelamento de Compras           |                                           |   |
| Emitir Ordem de Compra            |                                           |   |
| Efetivação de Compras             | Data de Início                            |   |
| Locais de Entrega                 | Data Final                                |   |
| Manual do Usuário                 | Clique em                                 |   |
| Alterar Senha                     | CONSULTAR                                 |   |
|                                   |                                           |   |

| Compras<br>Solicitação de Compras | Consultar Ata    | para Solicitação d      | le Compras                     | Aolo       | ocaliza    | ar a ata           | 7  |
|-----------------------------------|------------------|-------------------------|--------------------------------|------------|------------|--------------------|----|
| Cancelamento de Compras           | Número d         | - 84-                   |                                |            |            | logionar           |    |
| Emitir Ordem de Compra            | Numero u         |                         |                                | ciique e   |            |                    |    |
| Efetivação de Compras             | Data de          |                         |                                |            |            |                    |    |
| Locais de Entrega                 | Data             | Final                   |                                |            | 9          |                    |    |
| Manual do Usuário                 | CONSULTAR        |                         |                                |            |            |                    |    |
| Alterar Senha                     | Número da<br>Ata | Objeto                  | Órgão Gestor da At             | a Início   | Fim        | <b>é é</b>         |    |
|                                   | 000043/2006      | TESTE DE<br>TREINAMENTO | SECRETARIA DA<br>ADMINISTRACAO | 03/10/2006 | 03/10/2007 | Selecionar Históri | co |
|                                   | 000042/2006      | **TREINAMENTO**         | SECRETARIA DA<br>ADMINISTRACAO | 27/09/2006 | 27/09/2007 | Selecionar Históri | co |
|                                   |                  |                         |                                |            |            |                    | 1  |

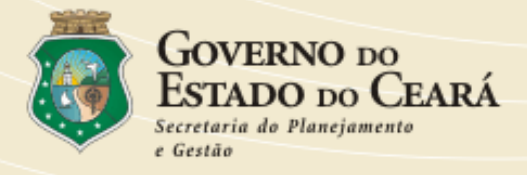

| <b>Compras</b><br>Solicitação de Compras | Solid Nessa tela será possível solicitar a compra dos Itens            |
|------------------------------------------|------------------------------------------------------------------------|
| Cancelamento de Compras                  | da Ata, informe os seguintes campos.                                   |
| Emitir Ordem de Compra                   | No passo "4" o prazo é de até 30 dias                                  |
| Efetivação de Compras                    |                                                                        |
| Locais de Entrega                        | Objeto TESTE DE TREINAMENTO                                            |
| Manual do Usuário                        | Data de Início 03/10/2006<br>■ ■ ■ ■ ■ ■                               |
| Alterar Senha                            | Categoria MATERIAL DE CONSUMO                                          |
|                                          | Sistema Pregão COMPRASNET                                              |
|                                          | Fornecedor ACESSO COMERCIAL LTDA                                       |
|                                          | Município Fortaleza 💌 🔶 2                                              |
|                                          | Local de Entrega SEAD 🔽 🔶 3                                            |
|                                          | Previsão de 30 dias 44                                                 |
|                                          | Dotação Orçamentária 22100022 11 126 888 21108 08 44905200 11 2 11 🗲 5 |
|                                          | VOLTAR CADASTRAR                                                       |
|                                          |                                                                        |
| ど Concluído                              | Internet                                                               |

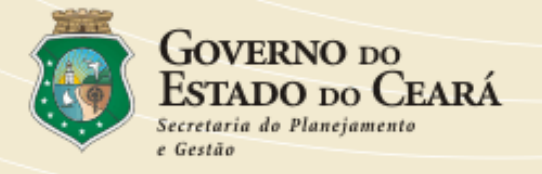

| Locais de Entrega<br>Manual do Usuário | 1 - Agora desça a barra de rolagem;                                                                                                    | ^                                                                                                    |  |  |  |  |  |  |  |  |
|----------------------------------------|----------------------------------------------------------------------------------------------------|----------------------------------------------------------------------------------------------------|--|--|--|--|--|--|--|--|
| Alterar Senha                          | 2 - Para ver a descrição do item, passe<br>o mouse sobre o código do item.                                                                                                    |                                                                                                    |  |  |  |  |  |  |  |  |
|                                        | Local de Entrega SEAD                                                                                                    | Local de Entrega SEAD                                                                                                    |  |  |  |  |  |  |  |  |
|                                        | Previsão de<br>Recebimento         30         dias           Dotação Orçamentária         22100022         11         126         888         21108         08         44905200         11         2         11         11         2         11         12         11         12         11         12         11         12         11         12         11         12         11         12         11         12         11         12         11         12         11         12         11         12         11         12         12         12         12         12         12         12         12         12         12         12         12         12         12         12         12         12         12         12         12         12         12         12         12         12         12         12         12         12         12         12         12         12         12         12         12         12         12         12         12         12         12         12         12         12         12         12         12         12         12         12         12         12         12         12         12         12 | Previsão de<br>Recebimento         30         dias           sação Orçamentária         22100022         11         126         888         21108         08         44905200         11         2         11         11         11         11         11         11         11         11         11         11         11         11         11         11         11         11         11         11         11         11         11         11         11         11         11         11         11         11         11         11         11         11         11         11         11         11         11         11         11         11         11         11         11         11         11         11         11         11         11         11         11         11         11         11         11         11         11         11         11         11         11         11         11         11         11         11         11         11         11         11         11         11         11         11         11         11         11         11         11         11         11         11         11         11         11 |  |  |  |  |  |  |  |  |
|                                        |                                                                                                    |                                                                                                    |  |  |  |  |  |  |  |  |
|                                        | Cod. Item Cod. Item Saldo Quantidade Quantidade Quantidade Quantidade Quantidade Quantidade Quantidade                                                                                                    | III                                                                                                    |  |  |  |  |  |  |  |  |
| Sair do Sistema                        | 00000737-4       1104       500       0       Histrico         Descricao         PAPEL:       ALMAÇO, GRAMATURA 55GR, DIMENSÕES         APROXIMADAS       210       X       220MM, ALTA ALVURA,         PAUTADO, DOBRADO AO MEIO. MARCA:RIPAX       1                                                                                                    |                                                                                                    |  |  |  |  |  |  |  |  |
| ど Concluído                            | Internet                                                                                                    | ~                                                                                                    |  |  |  |  |  |  |  |  |

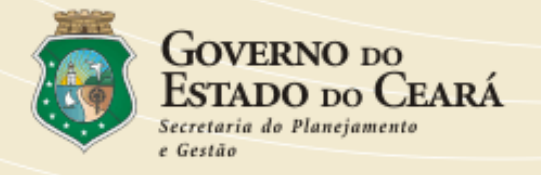

| Locais de Entrega | Objeto TESTE DE TR            | REINAMENTO                                                           |
|-------------------|-------------------------------|----------------------------------------------------------------------|
| Maeuel de Heuérie | Data de Início 03/10/2006     |                                                                      |
| iwanuai do Osuano | Data Fim 03/10/2007           |                                                                      |
| Alterar Senha     | Categoria MATERIAL D          | Verifique o saldo disponível em                                      |
|                   | Sistema Pregão COMPRASNI      |                                                                      |
|                   | Fornecedor ACESSO C           | seguida preencha o campo quantidade                                  |
|                   | Município Fortaleza           | e clique em 🕂 CADASTRAR                                              |
|                   | Local de Entrega SEAD         |                                                                      |
|                   | Previsão de 30<br>Recebimento | dias                                                                 |
|                   | Dotação Orçamentária 22100022 | 11 126 888 21108 08 449052 0 11 2 11                                 |
|                   | VOLTAR + CADASTRAR            |                                                                      |
|                   |                               |                                                                      |
|                   | Cod. Item Cod. Item<br>Pregão | Saldo Quantidade Quantidade Quantidade Quantidade Efetivada Pendente |
|                   | 00000737-4 1104               | 500 0 0 155 Hetórico                                                 |
|                   |                               |                                                                      |
|                   |                               |                                                                      |
| Sair do Sistema   |                               |                                                                      |
|                   |                               |                                                                      |
| ど Concluído       |                               | 🥥 Internet                                                           |

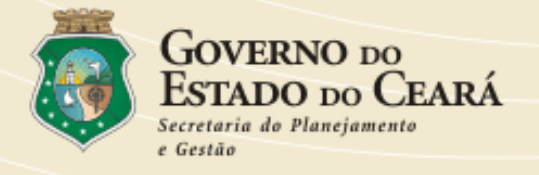

| Li ocais de Entrega | Objeto JESTE DE LREINAMENTO                                        |
|---------------------|--------------------------------------------------------------------|
| Loodio do Linitoga  |                                                                    |
| Manual do Usuário   | Data Fim 03/10/2007                                                |
| Alterar Senha       |                                                                    |
|                     | Sistema Pregão COM Verifique agora o Saldo Disponível e            |
|                     | Fornecedor Esci Quantidade Pendente (Após a efetivação será        |
|                     | Município Eso zerado esse campo) clique agora em WOLTAR            |
|                     | Local de Entrega Esco                                              |
|                     | Previsão de 30 dias                                                |
|                     | Dotação Orçamentária 22100022 11 126 888 21108 08 44905200 11 2 11 |
|                     |                                                                    |
|                     |                                                                    |
|                     | Cod. Item Saldo Quantidade Quantidade Quantidade 🔯                 |
|                     |                                                                    |
|                     | 00000737-4 1104 346 0 156 Historico                                |
|                     |                                                                    |
|                     |                                                                    |
| Sair do Sistema     |                                                                    |
|                     |                                                                    |
| 🕘 Concluído         | 🥥 Internet                                                         |

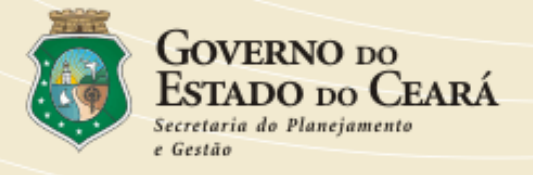

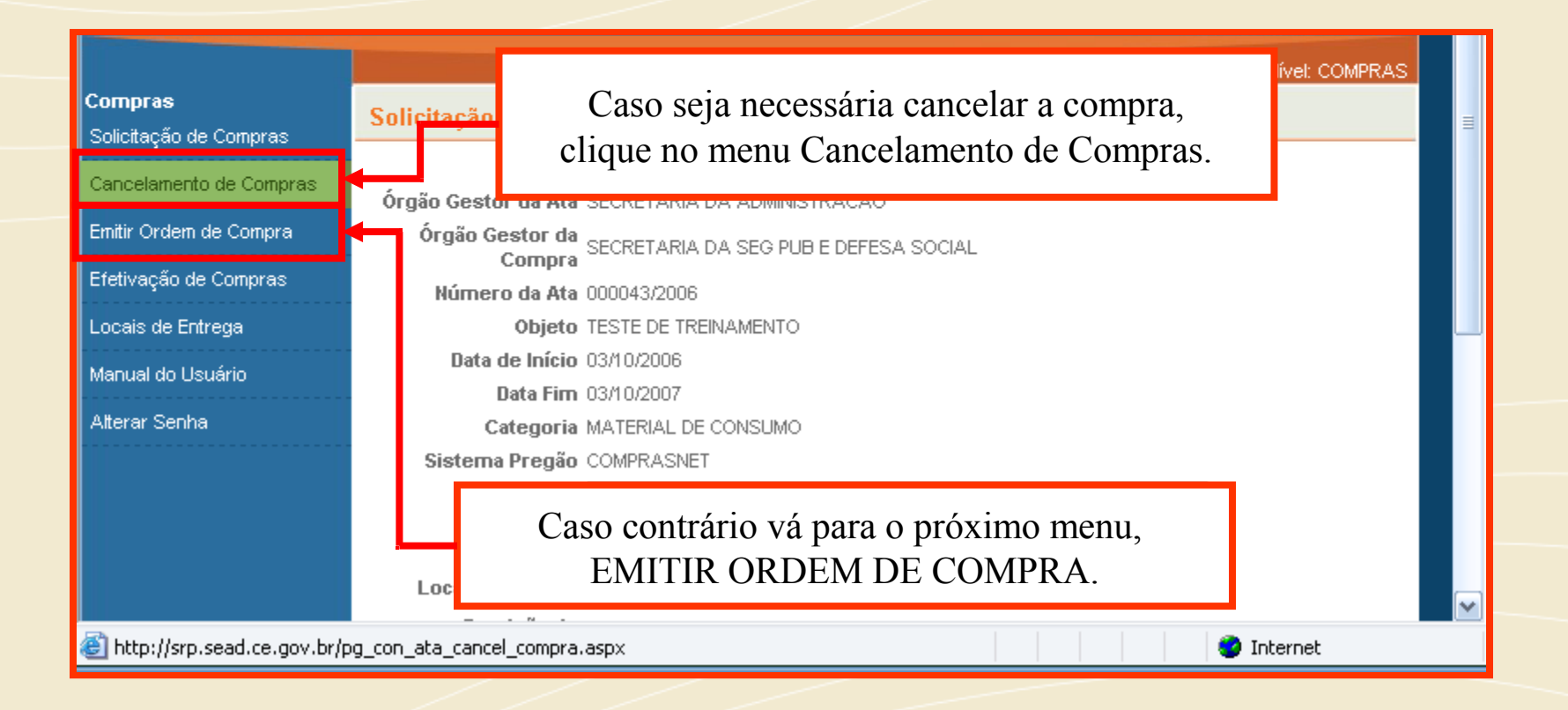

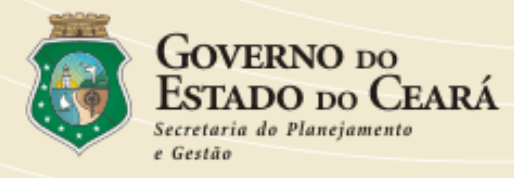

|                                   | ◊ Órgão: SECRETARIA         | ○ Órgão: SECRETARIA DA SEG PUB E DEFESA SOCIAL ○ Usuário: TESTE DE COMPRAS ○ Nível: COMPRAS |               |   |   |  |  |  |
|-----------------------------------|-----------------------------|---------------------------------------------------------------------------------------------|---------------|---|---|--|--|--|
| Compras<br>Solicitação de Compras | Consultar Ata para Cancelan | nento da Solicitação de C                                                                   | Compras       |   | ≡ |  |  |  |
| Cancelamento de Compras           | Número da âta               | Localize a Ata                                                                              | a, em seguida |   |   |  |  |  |
| Emitir Ordem de Compra            | Categoria MATERIAL          | clique no bot                                                                               | ão Consultar. | 1 |   |  |  |  |
| Efetivação de Compras             | Data de Início              |                                                                                             |               |   |   |  |  |  |
| Locais de Entrega                 | Data Final                  |                                                                                             |               |   |   |  |  |  |
| Manual do Usuário                 | CONSULTAR                   |                                                                                             |               |   |   |  |  |  |
| Alterar Senha                     |                             |                                                                                             |               |   |   |  |  |  |

|                                          | - Ó              | dão: SECRETARIA DA SE   | G PLIB E DEFESA SOCIALI « LI«  | auário: TESTE DE | COMPRAS .  | Nivel: COMP | 245 |
|------------------------------------------|------------------|-------------------------|--------------------------------|------------------|------------|-------------|-----|
| <b>Compras</b><br>Solicitação de Compras | Consultar Ata p  | ara Cancelamento        | da Soli <u>citação de Com</u>  | pras             |            |             | 7-  |
| Cancelamento de Compras                  | Wimere d         | . 840                   | Agora                          | clique en        | n Selecio  | onar.       |     |
| Emitir Ordem de Compra                   | Cater            |                         |                                | 1                |            |             |     |
| Efetivação de Compras                    | Data de la       | nício                   | ]                              |                  |            |             |     |
| Locais de Entrega                        | Data F           | inal                    | ]                              |                  |            |             |     |
| Manual do Usuário                        | CONSULTAR        |                         |                                |                  | _          |             |     |
| Alterar Senha                            | Número da<br>Ata | Objeto                  | Órgão Gestor da Ata            | Início           | Fim        | Ŕ           |     |
|                                          | 000043/2006      | TESTE DE<br>TREINAMENTO | SECRETARIA DA<br>ADMINISTRACAO | 03/10/2006       | 03/10/2007 | Selecionar  |     |
|                                          |                  |                         |                                |                  |            | 1           |     |

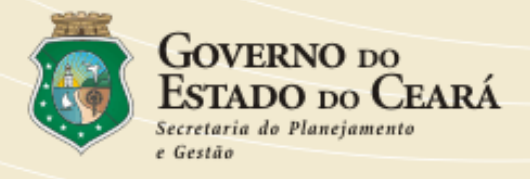

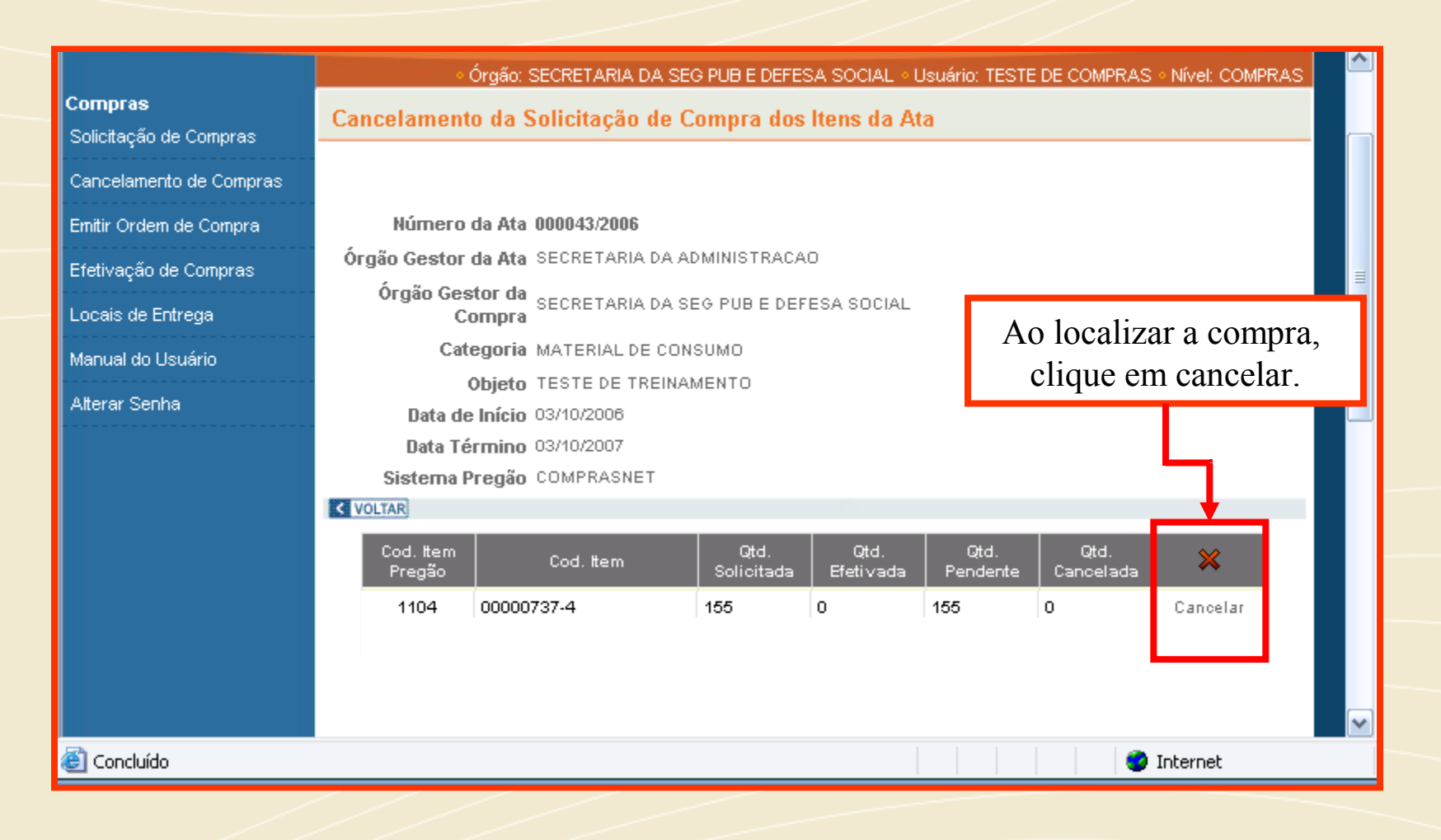

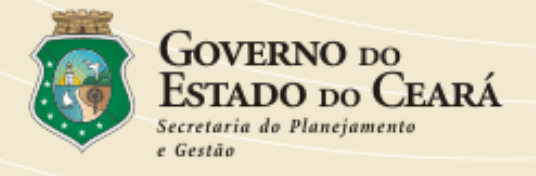

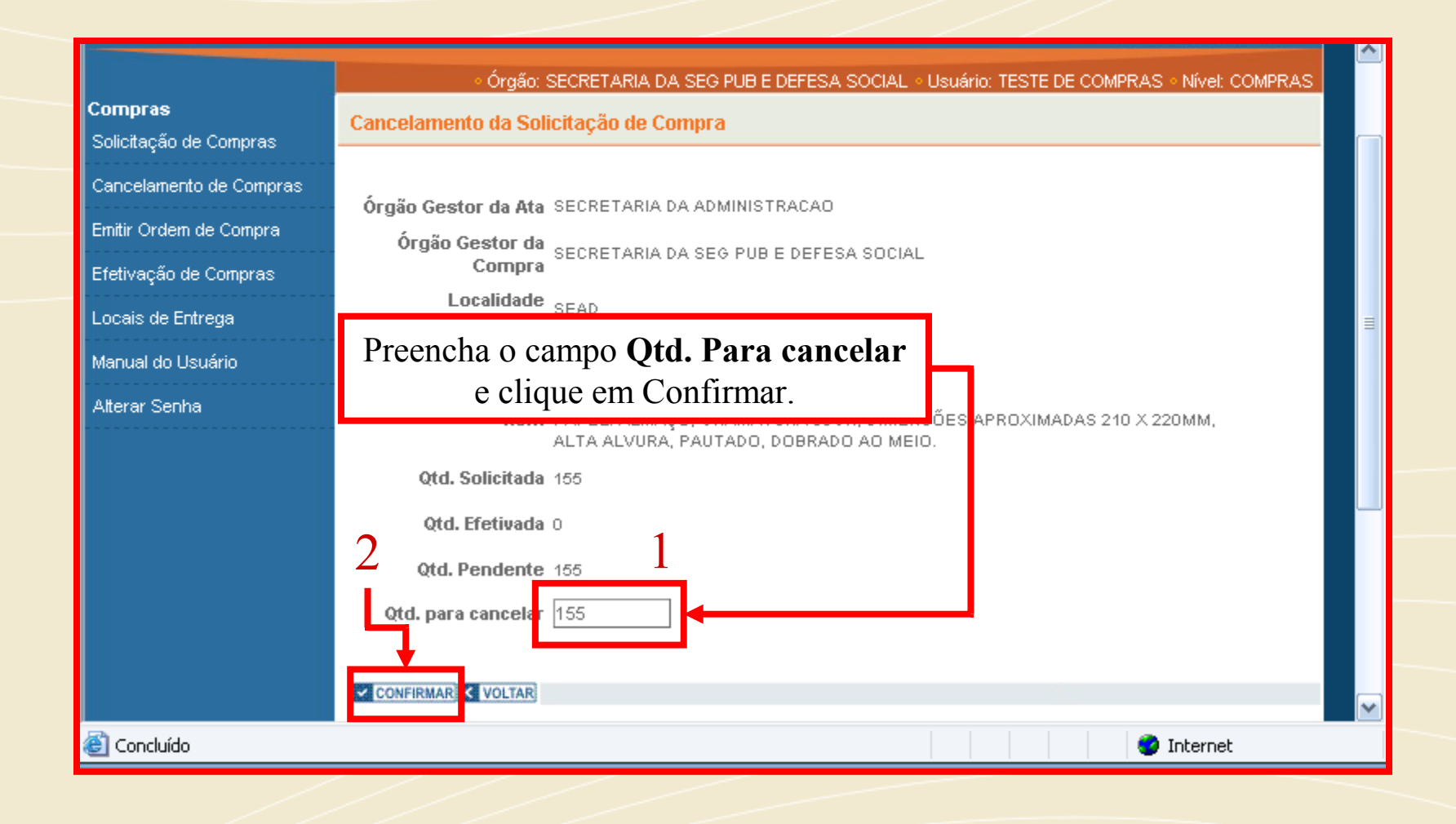

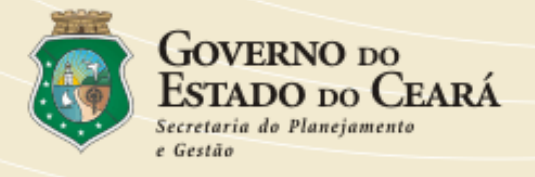

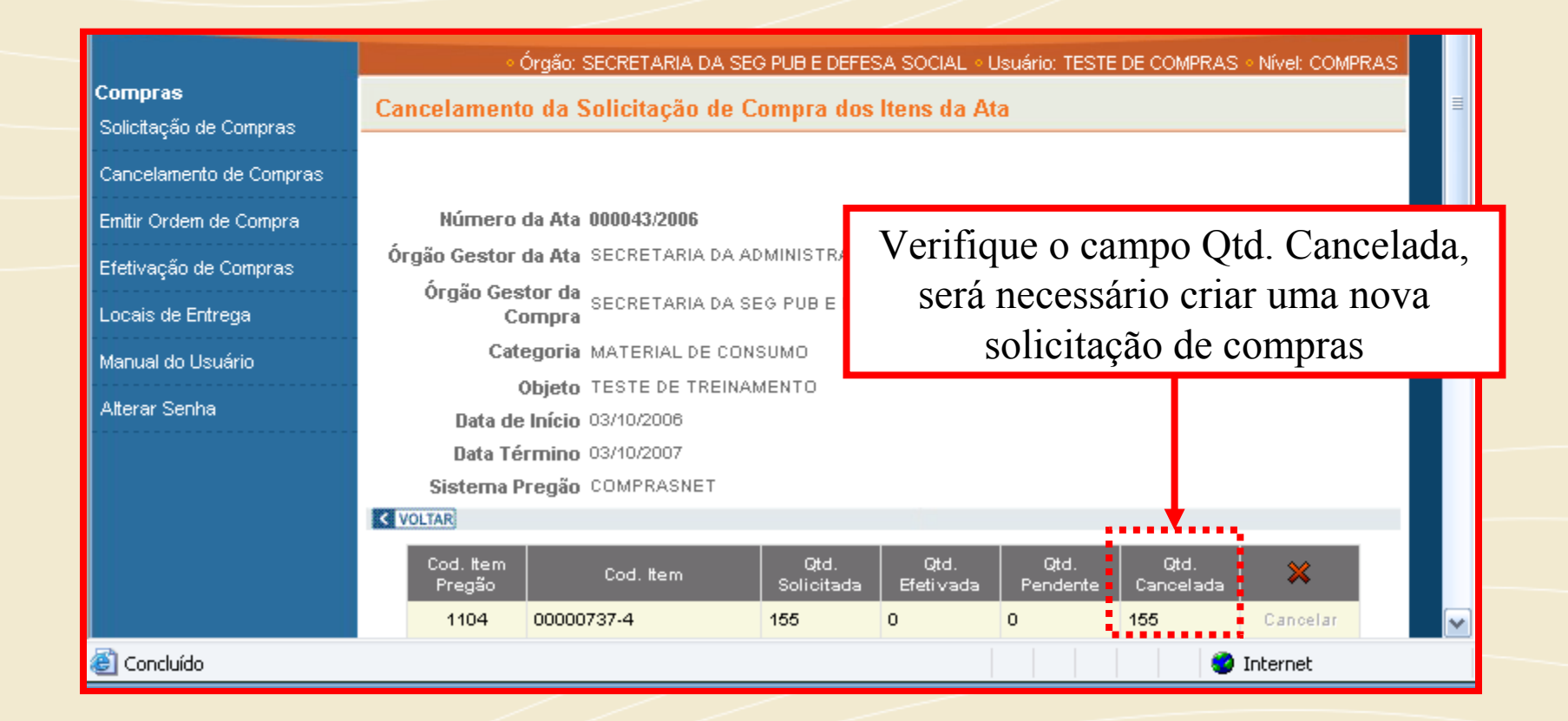

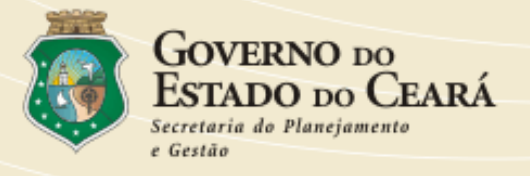

Caso não seja necessário cancelar a compra, o próximo passo será o da emissão de ordem de compra.

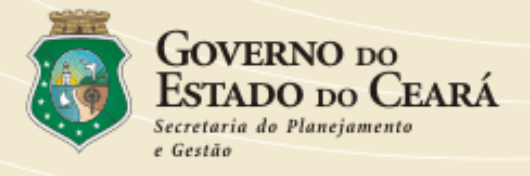

|                                   | ○ Órgão: SECRETARIA DA SEG PUB E DEFESA SOCIAL ○ Usuário: TESTE DE COMPRAS ○ Nível: COMPRAS |   |
|-----------------------------------|---------------------------------------------------------------------------------------------|---|
| Compras<br>Solicitação de Compras | Solicitação de Compra dos Itens da Ata                                                      | ≡ |
| Cancelamento de Compras           | Órgão Geste                                                                                 |   |
| Emitir Ordem de Compra            | Clique agora em Emitir Ordem de Compra                                                      |   |
| Etetivação de Compras             | Número da Ata 000043/2006                                                                   |   |
| Locais de Entrega                 | Objeto TESTE DE TREINAMENTO                                                                 |   |
| Manual do Usuário                 | Data de Início 03/10/2006                                                                   |   |
| Alterar Senha                     | Data Fim 03/10/2007<br>Categoria MATERIAL DE CONSUMO                                        |   |
|                                   | Sistema Pregão COMPRASNET                                                                   |   |
|                                   | Fornecedor Escolha uma das opções                                                           |   |
|                                   | Município Escolha uma das opções 💉                                                          |   |
|                                   | Local de Entrega Escolha uma das opções 💌                                                   | ~ |
| http://srp.sead.ce.gov.br/p       | og_con_ata_ordem_compra.aspx 🔷 Internet                                                     |   |

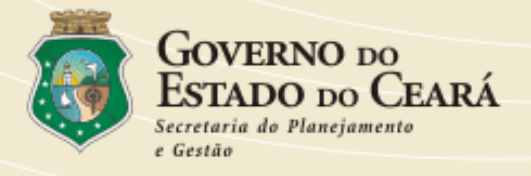

|                                          | ○ Órgão: SECRETARIA DA SEG PUB E DEFESA SOCIAL ○ Usuário: TESTE DE COMPRAS ○ Nível: COMPRAS |   |
|------------------------------------------|---------------------------------------------------------------------------------------------|---|
| <b>Compras</b><br>Solicitação de Compras | Consultar Ata para Ordem de Compra                                                          | ≡ |
| Cancelamento de Compras                  | Número da Ata                                                                               |   |
| Emitir Ordem de Compra                   | Categoria MATERIAL DE CONSUMO                                                               |   |
| Efetivação de Compras                    | Data de Início                                                                              |   |
| Locais de Entrega                        | Data Final                                                                                  |   |
| Manual do Usuário                        | 2 CONSULTAR                                                                                 |   |
| Atterar Senha                            | Clique em <b>El CONSULTAR</b>                                                               |   |
| é                                        | 🔮 Internet                                                                                  |   |

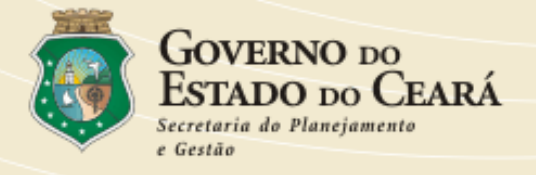

| Consultar Ata para Ordem de Compra |                     |                             |        |              |       |                 |                 |  |
|------------------------------------|---------------------|-----------------------------|--------|--------------|-------|-----------------|-----------------|--|
|                                    |                     |                             |        |              |       |                 |                 |  |
| Número da At                       | a                   | Ano                         |        |              |       |                 |                 |  |
| Categoria                          | a MAT               | MATERIAL DE CONSUMO         |        |              |       |                 |                 |  |
| Data de Início                     | 0                   |                             |        |              |       |                 |                 |  |
| Data Final                         | I                   |                             |        |              |       |                 |                 |  |
| CONSULTAR                          |                     |                             |        |              |       |                 |                 |  |
| Número da<br>Ata O                 | bjeto               | Órgão Gestor da Ata         | Início | Fim          | é     | ۹               | )               |  |
| 000004/2007 AT<br>PA<br>VE         | A<br>RA O<br>NÍCIO. | A O POLICIA CIVIL 1<br>CIO. |        | 7 15/10/2008 | Gerar | ∀isualizar / Em | itir / Cancelar |  |
|                                    | 1                   |                             |        |              |       |                 |                 |  |
|                                    |                     |                             |        |              |       |                 |                 |  |
|                                    |                     |                             |        | Agora        | cliq  | ue em           |                 |  |
|                                    |                     |                             |        | Ğ            | era   | r               |                 |  |

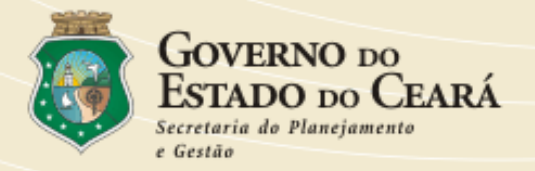

| Emissão de Ordem de Compra dos Itens da Ata                                        |                 |
|------------------------------------------------------------------------------------|-----------------|
|                                                                                    |                 |
| Numero da Ata 000004/2007                                                          |                 |
| Órgão Gestor da Ata POLICIA CIVIL                                                  |                 |
| Órgão Gestor da POLICIA CIVIL<br>Compra                                            | 0.1             |
| Categoria MATERIAL DE CONSUMO                                                      | Selecione a     |
| Objeto ATA PARA O VENÍCIO.                                                         | compra e clique |
| Data de Início 15/10/2007                                                          | compra e chque  |
| Data Término 15/10/2008                                                            | em Gerar.       |
| Sistema Pregão BANCO DO BRASIL                                                     |                 |
| Fornecedor CARNEIRO E FIGUEIREDO LTDA                                              |                 |
| Local de Entrega POLICIA CIVIL 🗸                                                   |                 |
|                                                                                    |                 |
|                                                                                    |                 |
| Itens solicitados                                                                  |                 |
|                                                                                    |                 |
| Cod. Item Cod.<br>Item Qtd. Fornecedor Local de Entrega Gestor da Data<br>(Pregão) |                 |
| 00000252-8 1 50 07948540000140 POLICIA CIVIL POLICIA CIVIL 15/10/2007 🔽            |                 |
| 1                                                                                  |                 |
| VOLTARI E GERAR                                                                    |                 |
|                                                                                    |                 |

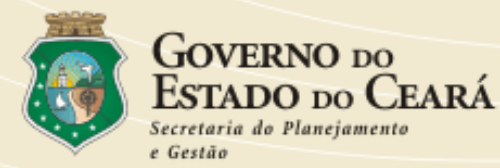

| POLIC<br>Orgão<br>POLIC                                                                        | DO DO CEARÁ<br>IA CIVIL<br>o Gestor da Ata<br>IA CIVIL |                                                       |                                                                                                    |                                                                         |                |                   |                |  |
|------------------------------------------------------------------------------------------------|--------------------------------------------------------|-------------------------------------------------------|----------------------------------------------------------------------------------------------------|-------------------------------------------------------------------------|----------------|-------------------|----------------|--|
|                                                                                                |                                                        | NÚM                                                   | RO DA ATA                                                                                                    | 000004/2007                                                             |                |                   |                |  |
|                                                                                                |                                                        | ORDE                                                  | M DE COMPRA N                                                                                                    | ° 000001/2007                                                           |                |                   |                |  |
| Fornecedor<br>CARNEIRO E FIGI<br>Endereço<br>LIBERATO BARR<br>CNPJ 07948540<br>Município Entre | UEIREDO LTDA<br>OSO, CENTRO CEF<br>000140 Telefone     | 0003016<br>(0)226                                     | 1<br>1932 Fax (0)2319                                                                                                    | 858                                                                     |                |                   |                |  |
| Código do                                                                                      | Cod. Item<br>(Pregão)                                  |                                                       | Especificaçã                                                                                                    | io do Item                                                              | Qtd.           | Preço<br>Unitário | Valor<br>Total |  |
| 00000252-6                                                                                     |                                                        | CLIP<br>(ZER<br>IDEN<br>DO F<br>MAR(<br>UNID<br>100 - | CLIPS: EM AÇO, NIQUELADO, TAMANHO O<br>(ZERO), PARA PAPEL, CAIXA COM<br>IDENTIFICAÇÃO DO PRODUTO, MARCA<br>DO FABRICANTE.<br>MARCA: TESTE<br>UNIDADE DE FORNECIMENTO: CAIXA - |                                                                         |                | 5,00              | 250,00         |  |
|                                                                                                |                                                        |                                                       |                                                                                                    |                                                                         |                | Total Geral       | 250,00         |  |
| Os bens deverão<br>presente instrum<br>Código<br>0000                                          | o ser entregues nos<br>ento:<br>• do Item<br>0252-6    | Qtd.                                                  | os e prazos abaixo,<br><del>XX</del> , <del>XX</del> , Município                                                                                                    | contados em dias úteis<br>Endereço de Entreg<br>p: <del>Fortaleza</del> | s do reo<br>la | cebimento e assi  | Prazo<br>30    |  |
| Os recursos fina<br>funcionais progra                                                          | nceiros necessário<br>máticas a seguir:                | is ao pag                                             | imento desta Ordem                                                                                                    | de Compra serão origi                                                   | inários        | das classificaçõ  | es             |  |
| Código do                                                                                      | ) Item                                                 | -                                                     | Do                                                                                                    | tação Orcamentári                                                       | a              |                   |                |  |
| 00000252-6 111111                                                                              |                                                        |                                                       | 11111111.11.11                                                                                                    | 111.11.111.111.1111.11.1111111.11.1.1                                   |                |                   |                |  |
| Para uso do(a)                                                                                 |                                                        |                                                       | Data:                                                                                                    | <u> </u>                                                                |                | Y                 |                |  |
| POLICIA CIVIL                                                                                  |                                                        |                                                       |                                                                                                    |                                                                         |                |                   |                |  |
| Gestor de Compr                                                                                | ras                                                    |                                                       |                                                                                                    |                                                                         |                |                   |                |  |
|                                                                                                |                                                        |                                                       |                                                                                                    | (CARIMBO                                                                | E ASSI         | NATURA)           | _              |  |
| Ordonador do De                                                                                | espesas                                                |                                                       |                                                                                                    |                                                                         |                |                   |                |  |
| ordenador de De                                                                                |                                                        |                                                       |                                                                                                    |                                                                         |                |                   |                |  |

A ordem de compras foi gerada, porém a mesma encontra-se no Status **"AGUARDANDO LIBERAÇÃO"**.

A ordem de compras só pode ser emitida após liberação no **SACC.** 

Ou seja, vinculada ao Contrato ou DSC com IG do tipo Registro de Preço

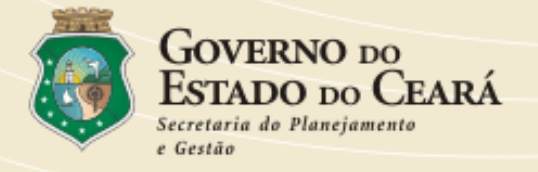

#### Visualização de Ordens de Compra

Número da Ata 000004/2007

Órgão Gestor da Ata POLICIA CIVIL

Órgão Gestor da Compra POLICIA CIVIL

Categoria MATERIAL DE CONSUMO

Objeto ATA PARA O VENÍCIO.

Data de Início 15/10/2007

Data Término 15/10/2008

Sistema Pregão BANCO DO BRASIL

Veja as possíveis situações das ordens de compras. Após liberação no **SACC** a mesma irá para o status "LIBERADO"

|             | Data de                                                                                                    | Data de            | Data de         | Data         |                    |              | Alterar    |
|-------------|----------------------------------------------------------------------------------------------------|--------------------|-----------------|--------------|--------------------|--------------|------------|
|             | Geração                                                                                                    | Liberação          | Emissão         | Cancel.      | Situação Emitir    | Cancelar     | Dotação    |
| 000001/2007 | 15/10/2007                                                                                                  |                    |                 |              | ANALISE Emitir     | Cancelar     | Alterar    |
|             |                                                                                                    |                    |                 |              |                    |              |            |
|             |                                                                                                    |                    | SITUAC          | ño           |                    |              |            |
|             |                                                                                                    |                    | anoAç           | AU           |                    |              |            |
| ANALISE     | Ordem de com                                                                                                | ora gerada, agua   | rdando liberaç  | ão do SIAP   |                    |              |            |
| CANCELADO   | Ordem de com                                                                                                | ora cancelada no   | SRP, antes da   | liberação d  | o SIAP             |              |            |
| LIBERADO    | SERADO Ordem de compra liberada pelo SIAP e já pode ser emitida. Neste caso, não poderá mais ser cancelada. |                    |                 |              |                    |              |            |
| EMITIDO     | Ordem de com                                                                                                | ora válida, pronta | a para impressã | o. Neste cas | o, também não pode | erá mais ser | cancelada. |

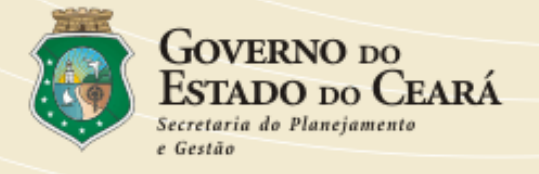

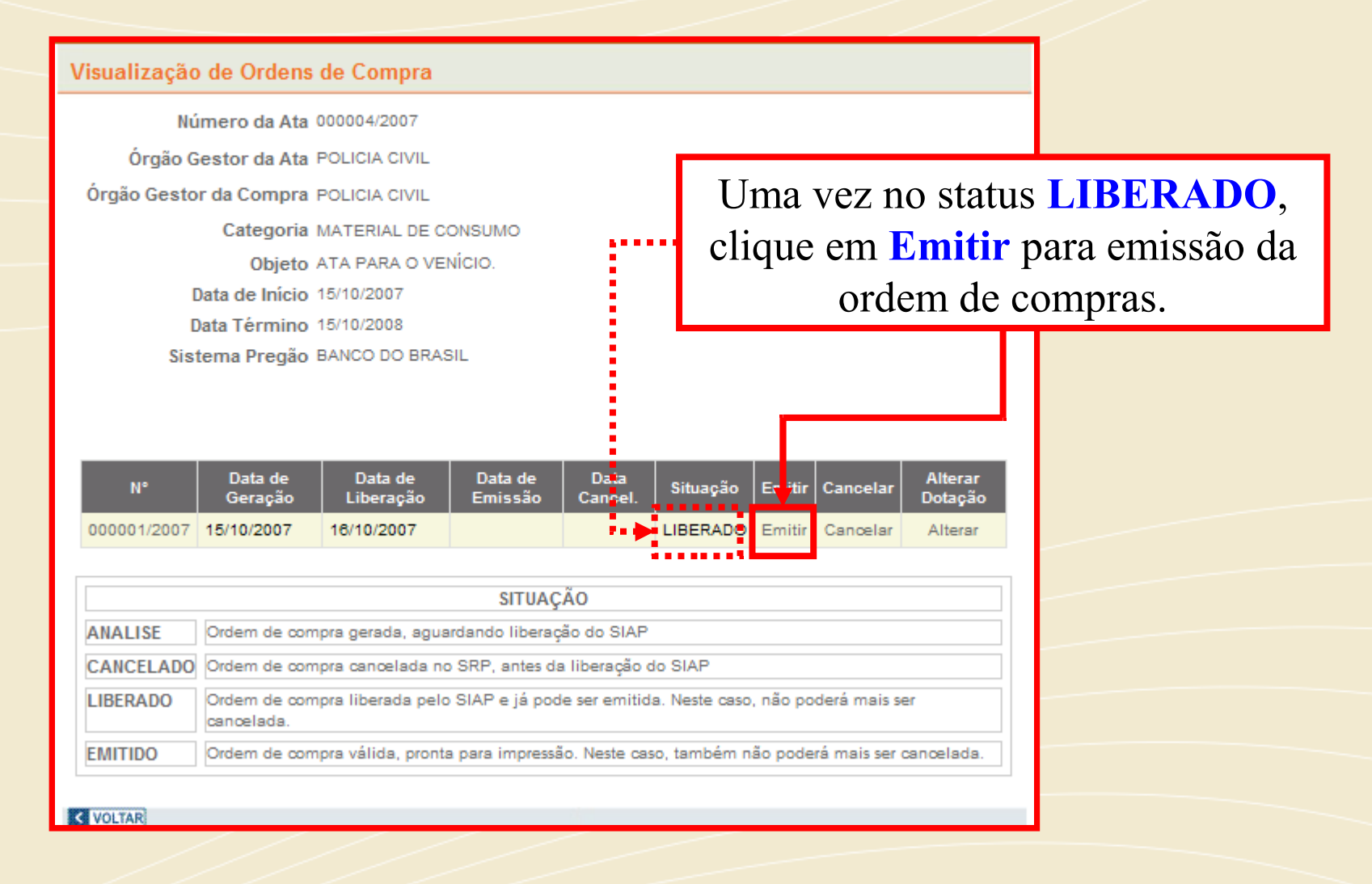

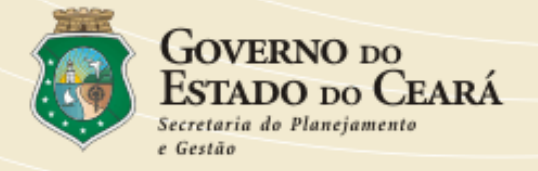

#### Consultar Ata para Ordem de Compra

| Número da A              | ita And                         |                                 |            |            |                                |  |  |  |  |
|--------------------------|---------------------------------|---------------------------------|------------|------------|--------------------------------|--|--|--|--|
| Catego                   | ria MATERIAL DE CONSU           | ATERIAL DE CONSUMO              |            |            |                                |  |  |  |  |
| Data de Inío             | Data de Início                  |                                 |            |            |                                |  |  |  |  |
| Data Fin                 | al                              |                                 |            |            |                                |  |  |  |  |
| CONSULTAR                |                                 |                                 |            |            |                                |  |  |  |  |
| Número da<br><i>A</i> ta | Objeto                          | Órgão<br>Gestor<br>da<br>Compra | Início     | Fim        | ۶                              |  |  |  |  |
| 000003/2007              | TESTE PARA ITENS DE<br>MATERIAL |                                 | 26/06/2007 | 26/06/2008 | Visualizar / Emitir / Cancelar |  |  |  |  |
|                          |                                 |                                 |            |            | 1                              |  |  |  |  |

Para visualizar uma ordem de compras emitida anteriormente, clique no menu **Ordem de Compras**, localize a Ata e clique em **Consultar** ao localizar a compra clique em **Visualizar/ Emitir/ Cancelar**.

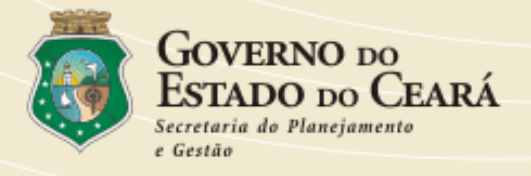

|                                          | ○ Órgão: SECRETARIA DA SEG PUB E DEFESA SOCIAL ○ Usuário: TESTE DE COMPRAS ○ Nível: COMPRAS                                                                                |   |
|------------------------------------------|----------------------------------------------------------------------------------------------------|---|
| <b>Compras</b><br>Solicitação de Compras | Emissão de Ordem de Compra dos Itens da Ata                                                                                                    | ≡ |
| Cancelamento de Compras                  | Número da 8ta 000043/2006                                                                                                    |   |
| Emitir Ordem de Compra                   |                                                                                                    |   |
| Efetivação de Compras                    | ← <sup>6</sup> <sup>5</sup> <sup>5</sup> <sup>6</sup> <sup>6</sup> <sup>6</sup> <sup>6</sup> <sup>6</sup> <sup>6</sup> <sup>6</sup> <sup>6</sup> <sup>6</sup> <sup>6</sup> |   |
| Locais de Entrega                        | Compra<br>Categoria MATERIAL DE CONSUMO                                                                                                    |   |
| Manual do Usuário                        | Objeto TESTE DE TREINAMENTO                                                                                                    |   |
| Alterar Senha                            | Data de Início 03/10/2006                                                                                                    |   |
|                                          | Data Término 03/10/2007                                                                                                    |   |
|                                          | Sistema Pregão COMPRASNET                                                                                                    |   |
|                                          | Fornecedor ACESSO COMERCIAL LTDA                                                                                                    |   |
|                                          | Local de Entrega SEAD 💌                                                                                                    |   |
|                                          |                                                                                                    |   |
| Attp://srp.sead.ce.gov.br/p              | og_con_ata_efetiv_compra.aspx 🤤 Internet                                                                                                    |   |

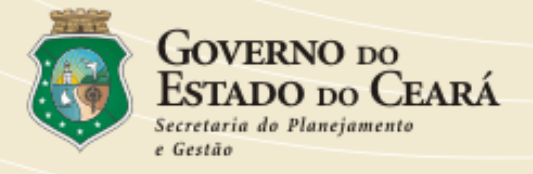

|                         | ○ Órgão: SECRETARIA DA SEG PUB E DEFESA SOCIAL ○ Usuário: TESTE DE COMPRAS ○ Nível: COMPRAS |   |
|-------------------------|---------------------------------------------------------------------------------------------|---|
| Compras                 | Consultar Ata para Efetivação de Compras                                                    | ≡ |
| Solicitação de Compras  |                                                                                             |   |
| Cancelamento de Compras | Clique em PICONSULTAR                                                                       |   |
| Emitir Ordem de Compra  |                                                                                             |   |
| Efetivação de Compras   | Data de Início                                                                              |   |
| Locais de Entrega       | Data Final                                                                                  |   |
| Manual do Usuário       | 19 CONSULTAR                                                                                |   |
| Alterar Senha           |                                                                                             |   |
|                         |                                                                                             |   |
|                         |                                                                                             |   |
|                         |                                                                                             |   |
|                         |                                                                                             | ~ |
| 🕘 Concluído             | 🔮 Internet                                                                                  |   |

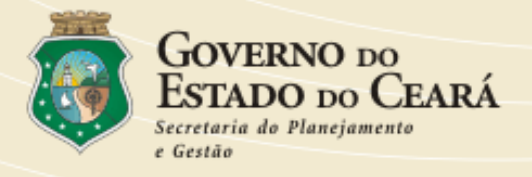

| <b>6</b>                          | ∘ Ór                     | gão: SECRETARIA DA SEC      | PUB E DEFESA SOCIAL • I        | Usuário: TESTE DE | COMPRAS •  | Nível: COMPR/   | AS  |  |
|-----------------------------------|--------------------------|-----------------------------|--------------------------------|-------------------|------------|-----------------|-----|--|
| Compras<br>Solicitação de Compras | Consultar Ata p          | ara Efetivação de C         | ompras                         |                   |            |                 | _ = |  |
| Cancelamento de Compras           | Número da                | 0.010                       | P.0                            |                   |            |                 |     |  |
| Emitir Ordem de Compra            | Cate                     |                             |                                | A 1               | 1.         | 1.              | 1   |  |
| Efetivação de Compras             | Data de li               | nício                       |                                | Ao loca           | alızar (   | clique          | ы   |  |
| Locais de Entrega                 | Data F                   | inal                        |                                | em Selecionar.    |            |                 |     |  |
| Manual do Usuário                 | CONSULTAR                |                             |                                |                   |            |                 |     |  |
| Alterar Senha                     | Número da<br>Ata         | Objeto                      | Órgão Gestor da Ata            | Início            | Fim        | <b>*</b>        |     |  |
|                                   | 000043/2006              | TESTE DE<br>TREINAMENTO     | SECRETARIA DA<br>ADMINISTRACAO | 03/10/2006        | 03/10/2007 | Selecionar<br>1 |     |  |
|                                   |                          |                             |                                |                   |            |                 | ~   |  |
| El javascript:{if (typeof(Page_   | _ClientValidate) != 'fun | ction'    Page_ClientValida | te())doPostBack('dgAta\$       |                   | 🥑 II       | nternet         |     |  |

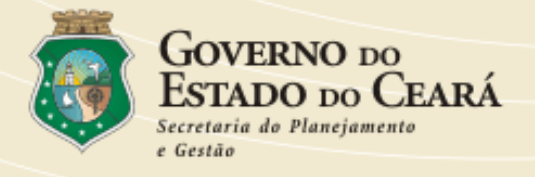

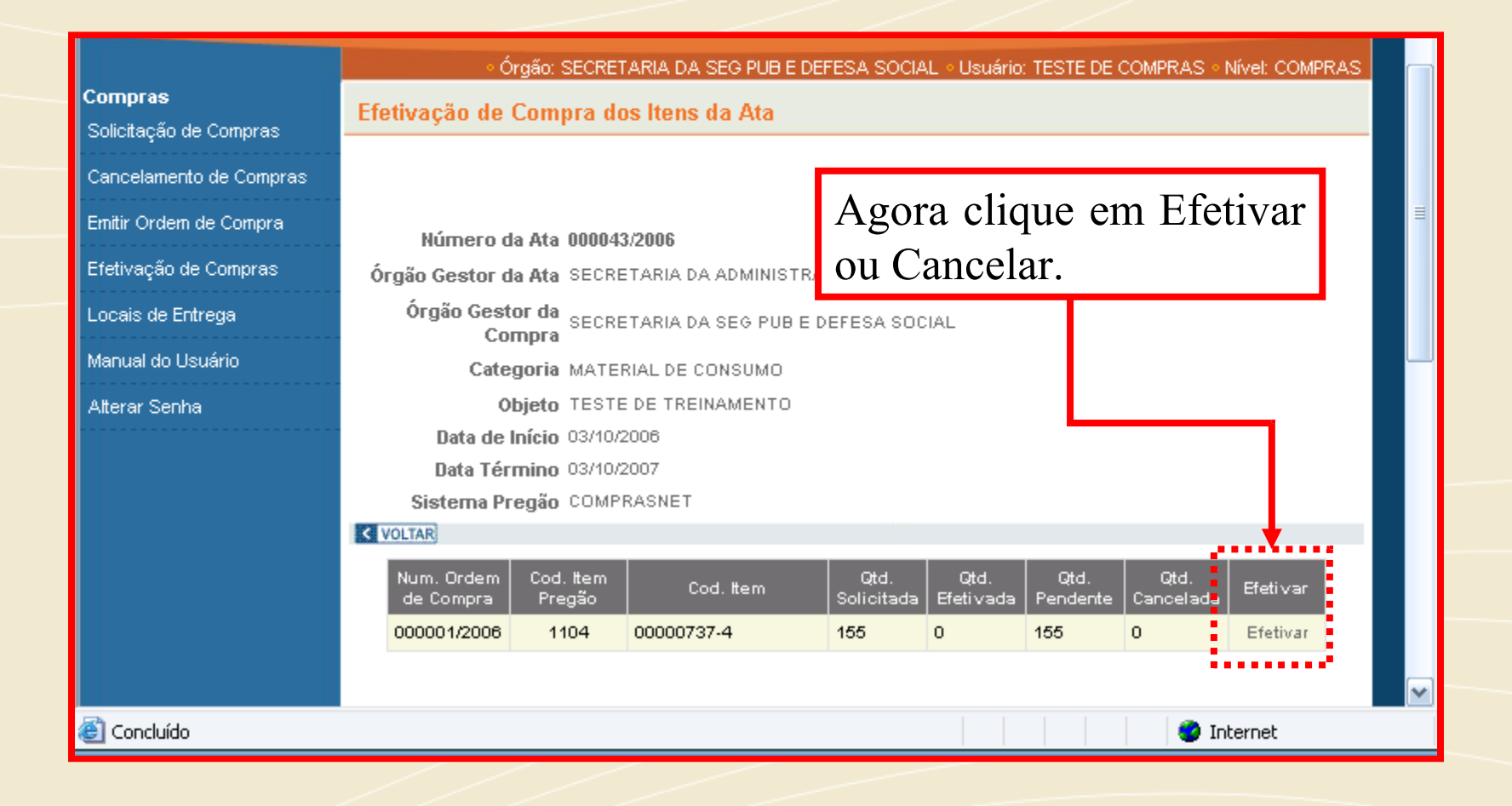

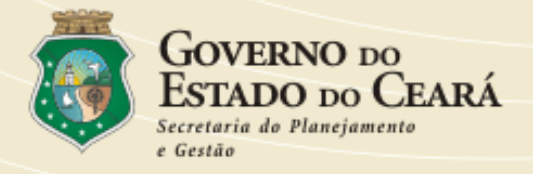

| Emitir Ordem de Compra                     | Órgão Gestor da                   | SECRETARIA DA SEG PUB E DEFESA SOCIAL                                                                               |
|--------------------------------------------|-----------------------------------|----------------------------------------------------------------------------------------------------|
| Efetivação de Compras<br>Locais de Entrega | Localidade<br>(Destino da Compra) | SEAD                                                                                                    |
| Manual do Usuário                          | Município                         | Fortaleza                                                                                                    |
| Alterar Senha                              | Item                              | 7374<br>PAPEL: ALMAÇO, GRAMATURA 55GR, DIMENSÕES APROXIMADAS 210 X<br>220MM, ALTA ALVURA, PAUTADO, DOBRADO AO MEIO. |
|                                            | Qtd. Solicitada                   | 155                                                                                                    |
|                                            | Qtd. Efetivada                    | o                                                                                                    |
|                                            | Qtd. Pendente                     | 155                                                                                                    |
|                                            | Nota Fiscal                       | 15203                                                                                                    |
|                                            | Qtd. para efetivar                | 155                                                                                                    |
|                                            | Data Recebimento                  | O3/07/2006 (DD/MM/AAAA) Preencha os campos e                                                                        |
|                                            | CONFIRMAR VOLTAR                  | clique em CONFIRMAR                                                                                                 |
|                                            | T T                               |                                                                                                    |
|                                            |                                   |                                                                                                    |
|                                            |                                   |                                                                                                    |
| 🕘 Concluído                                |                                   | 😵 Internet                                                                                                    |

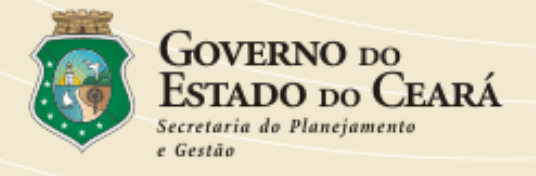

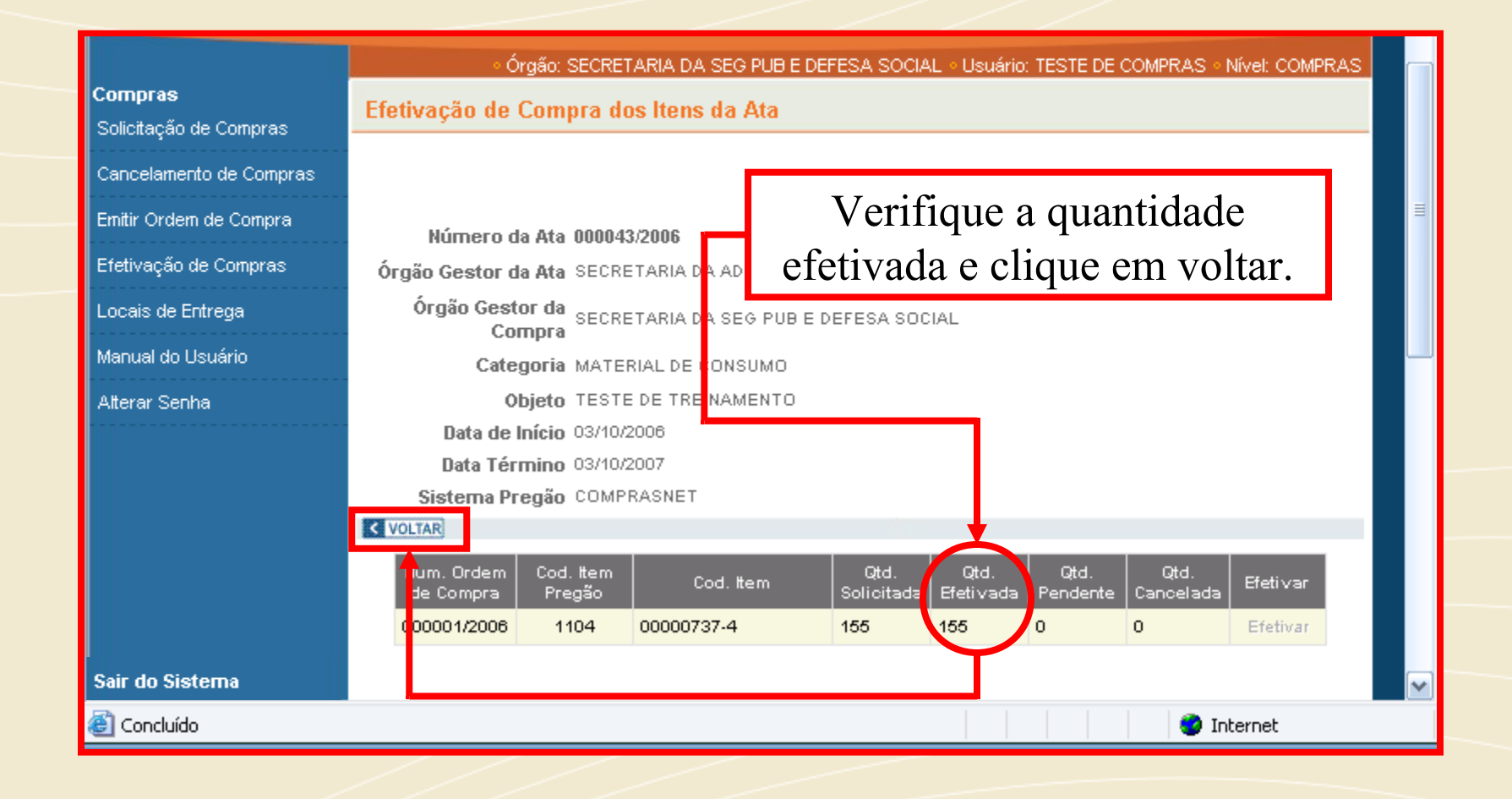

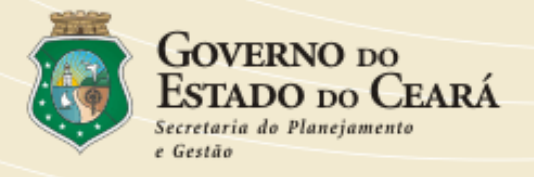

|                                            |      |                                  |                           |               |       | ∘ Usuár | io: TESTE DE | COMPRAS    | Nível: COMPRAS |   |
|--------------------------------------------|------|----------------------------------|---------------------------|---------------|-------|---------|--------------|------------|----------------|---|
| <b>Compras</b><br>Solicitação de Compras   | Co   | nsultar Ata p                    | ara Efetivação            | de Compras    |       |         |              |            |                |   |
| Emitir Ordem de Compra                     |      | Nómere de                        | 84.                       |               |       |         |              |            |                |   |
| Efetivação de Compras<br>Locais de Entrega |      | Numero da<br>Categ<br>Data de In | oria MATERIAL DE          |               |       |         |              | ~          |                |   |
|                                            | P 00 | Data F                           | inal                      |               |       |         |              |            |                | J |
|                                            |      | Número da<br>Ata                 | Objeto                    |               |       | Órgão   | Início       | Fim        | 1 de           |   |
|                                            |      | 000021/2006                      | COMPRA SIMULAD<br>CONSUMO | DA DE MATERIA | LDE   | NA      | 26/06/2006   | 26/06/2007 | Selecionar     |   |
|                                            |      | 000018/2006                      | COMPRA SIMULAE<br>CONSUMO | DA DE MATERIA | DE    |         |              | 07         | Selecionar     |   |
|                                            |      |                                  |                           |               | Agora | a cli   | que ei       | n          | 1              |   |
|                                            |      |                                  |                           |               | Sai   | r do S  | istema       |            |                |   |
| Sair do Sistema                            |      |                                  |                           |               |       |         |              |            |                |   |
|                                            |      |                                  |                           |               |       |         |              |            |                |   |

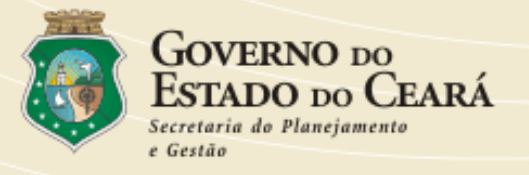

# Módulo Remanejamento

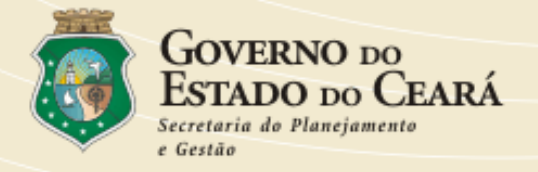

Módulo destinado à solicitação de remanejamento junto aos Gestores das Atas, que serão encaminhadas às entidades possuidoras de saldo, podendo estas atender ou não às solicitações encaminhadas.

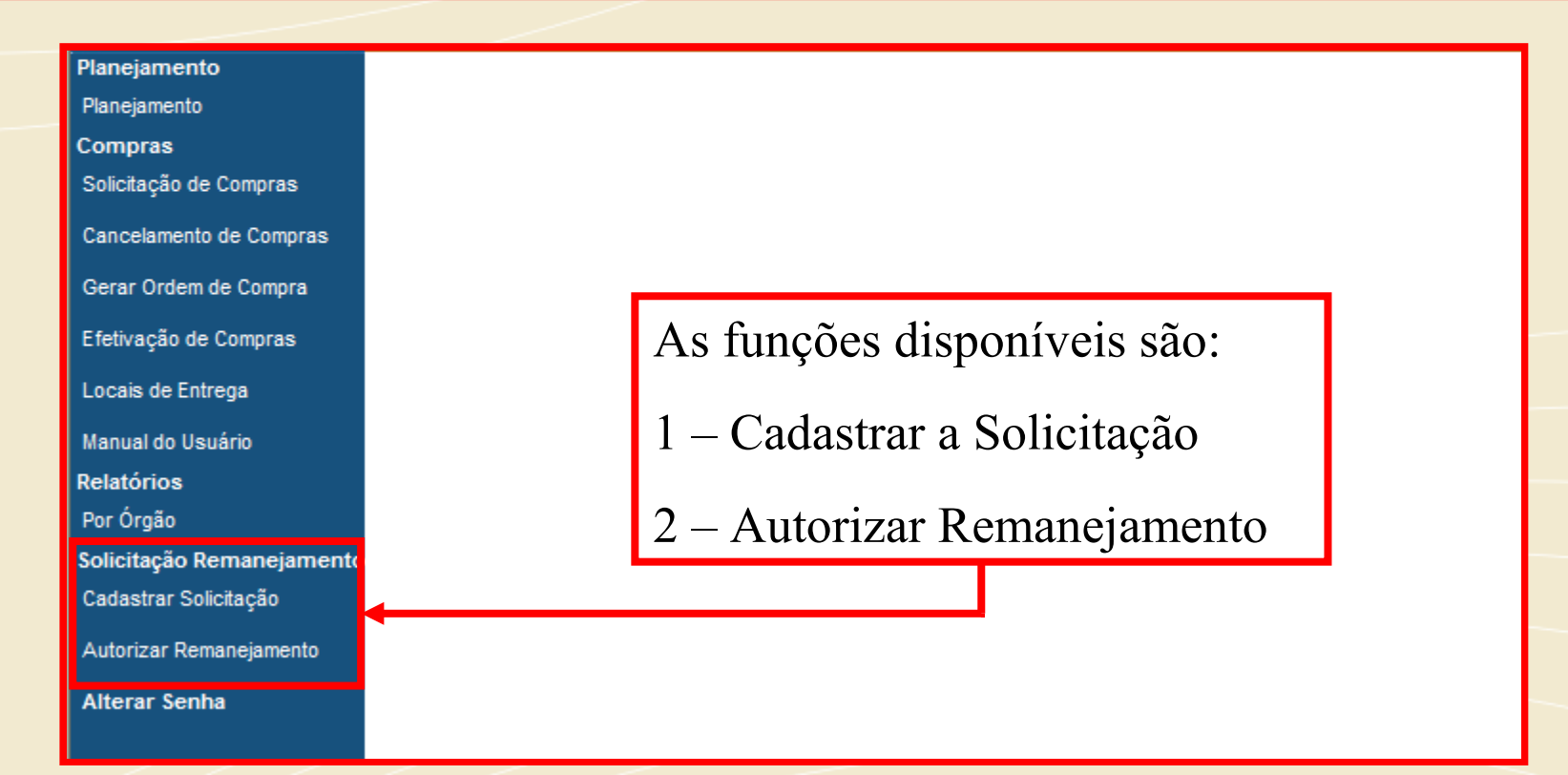

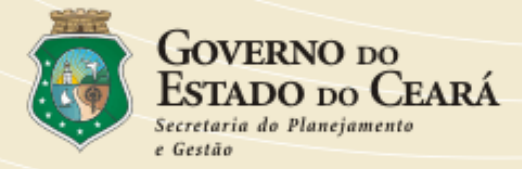

|                                                              | <ul> <li>USUÁRIO: VENÍCIO PAULO MOURAO SALDANHA</li> <li>NÍVEL: COMPRAS</li> <li>ÓRGÃO: SECRETARIA DO PLANEJAMENTO E GESTÃO</li> </ul> |
|--------------------------------------------------------------|----------------------------------------------------------------------------------------------------|
| Planejamento<br>Planejamento                                 | Consultar Ata para Solicitação de Remanejamento de Itens                                                                               |
| Compras<br>Solicitação de Compras<br>Cancelamento de Compras | Número da Ata Ano                                                                                                    |
| Gerar Ordem de Compra<br>Efetivação de Compras               | Vamos começar efetuando o                                                                                                    |
| Locais de Entrega<br>Manual do Usuário                       | remanejamento de um item que                                                                                                    |
| Relatórios<br>Por Órgão                                      | minha entidade necessita.                                                                                                    |
| Solicitação Remanejamento<br>Cadastrar Solicitação           |                                                                                                    |
| Autorizar Remanejamento<br>Alterar Senha                     |                                                                                                    |

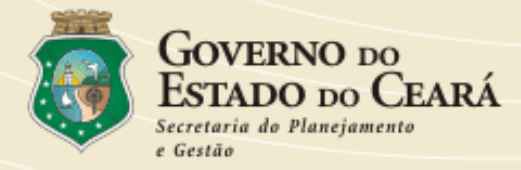

|                                        | <ul> <li>USUÁRIO: VENÍCIO PAULO MOURAO SALDANHA</li> <li>NÍVEL: COMPRAS</li> <li>ÓRGÃO: SECRETARIA DO PLANEJAMENTO E GESTÃO</li> </ul> |
|----------------------------------------|----------------------------------------------------------------------------------------------------|
| Planejamento<br>Planejamento           | Consultar Ata para Solicitação de Remanejamento de Itens                                                                               |
| Compras<br>Solicitação de Compras      |                                                                                                    |
| Cancelamento de Compras                | Número da Ata Ano Categoria TECNOLOGIA DA INFORMAÇÃO                                                                                   |
| Gerar Ordem de Compra                  | Data de Início                                                                                                    |
| Efetivação de Compras                  | Data Final                                                                                                    |
| Locais de Entrega                      | P CONSULTAR                                                                                                    |
| Manual do Usuário                      | ·                                                                                                    |
| Relatórios                             |                                                                                                    |
| Por Órgão<br>Solicitação Pemanejamento | Ao clicar em cadastrar solicitação será                                                                                                |
| Cadastrar Solicitação                  | exibida a tela para busca da Ata.                                                                                                    |
| Autorizar Remanejamento                |                                                                                                    |
| Alterar Senha                          |                                                                                                    |

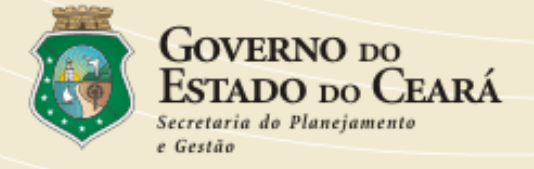

|        | Númei<br>C      | ro da Ata<br>Categoria VEÍCULOS                                                               | Ano                                                                      |          |            | *          | ]          |
|--------|-----------------|-----------------------------------------------------------------------------------------------|--------------------------------------------------------------------------|----------|------------|------------|------------|
|        | Data            | de Inicio                                                                                     | Ao localiza                                                              | ır a Ata | a. clique  | em Sele    | ecionar.   |
| PICONS | SULTAR          |                                                                                               |                                                                          |          | .,         |            |            |
| Ni     | úmero da<br>Ata | Objeto                                                                                        |                                                                          | Órgão    | In cio     | Fim        | <b>É</b>   |
| 000    | 0004/2007       | REGISTRO DE PREÇOS P<br>FUTURA DE VEÍCULOS DO<br>DIVERSOS ÓRGÃOS/ENTI<br>ADMINISTRAÇÃO DIRETA | ARA AQUISIÇÃO<br>D TIPO SEDAN PARA OS<br>IDADES DA<br>LE INDIRETA ORIGEM | SEPLAG   | 05/12/2007 | 05/12/2008 | Selecionar |
| 000    | 0003/2008       | REGISTRO DE PREÇOS P<br>FUTURA DE VEÍCULOS DO<br>DIVERSOS ÓRGÃOS/ENTI<br>ADMINISTRAÇÃO DIRETA | ARA AQUISIÇÃO<br>O TIPO HATCH PARA OS<br>IDADE DA<br>E INDIRETA - ORIGEM | SEPLAG   | 28/02/2008 | 28/02/2009 | Selecionar |
| 000    | 0002/2008       | REGISTRO DE PREÇOS P<br>FUTURA DE VEÍCULOS DO<br>DIVERSOS ÓRGÃOS/ENTI<br>ADMINISTRAÇÃO DIRETA | ARA AQUISIÇÃO<br>O TIPO SUV PARA OS<br>IDADES DA<br>LE INDIRETA ORIGEM   | SEPLAG   | 23/01/2008 | 23/01/2009 | Selecionar |
|        |                 |                                                                                               |                                                                          |          |            |            | 1          |

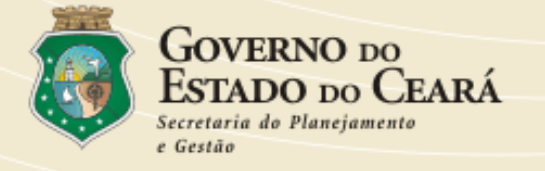

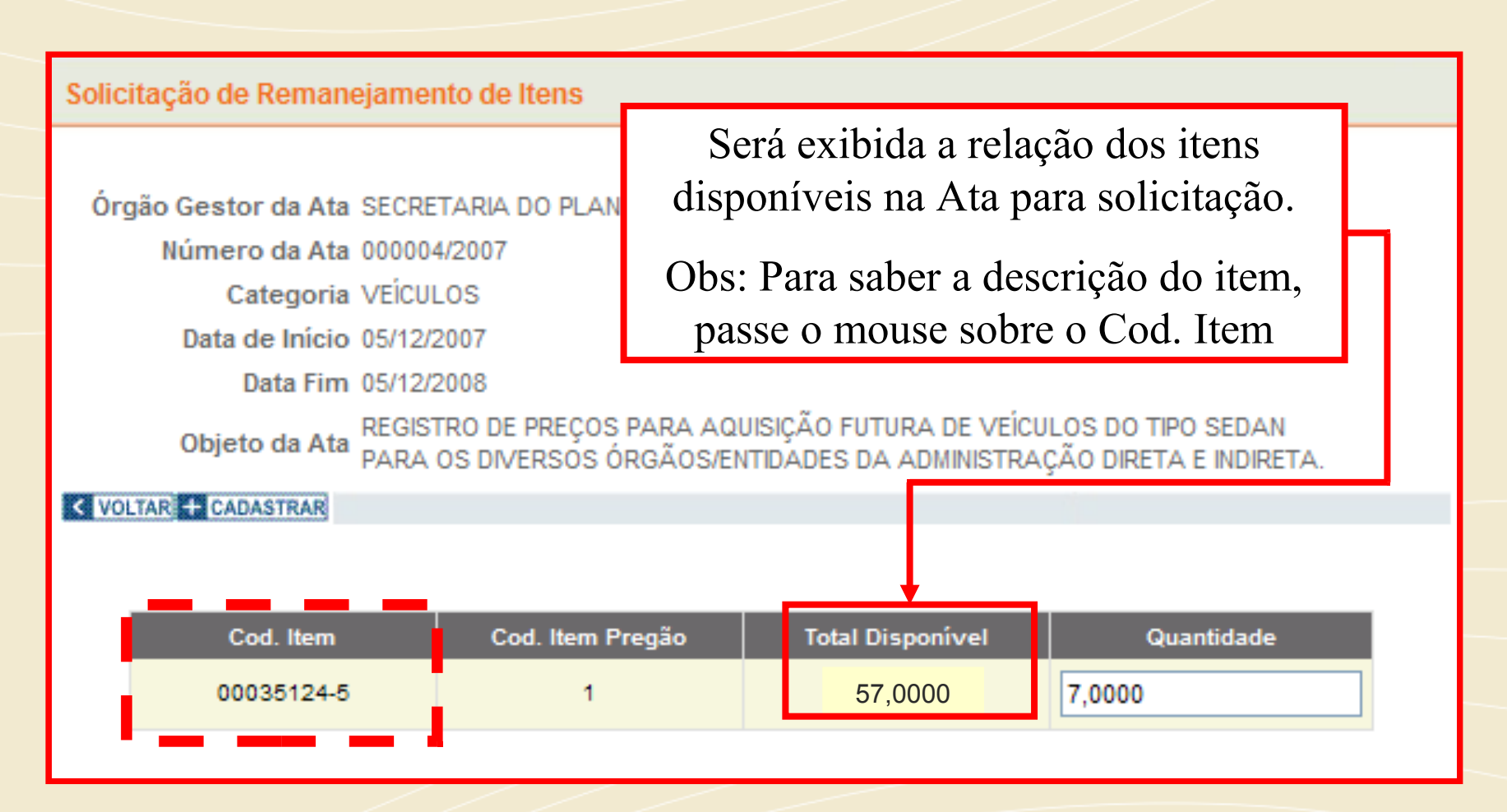

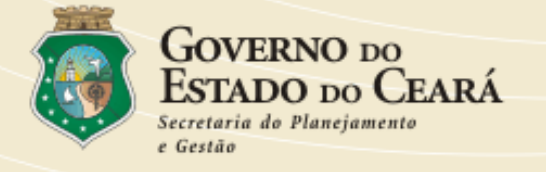

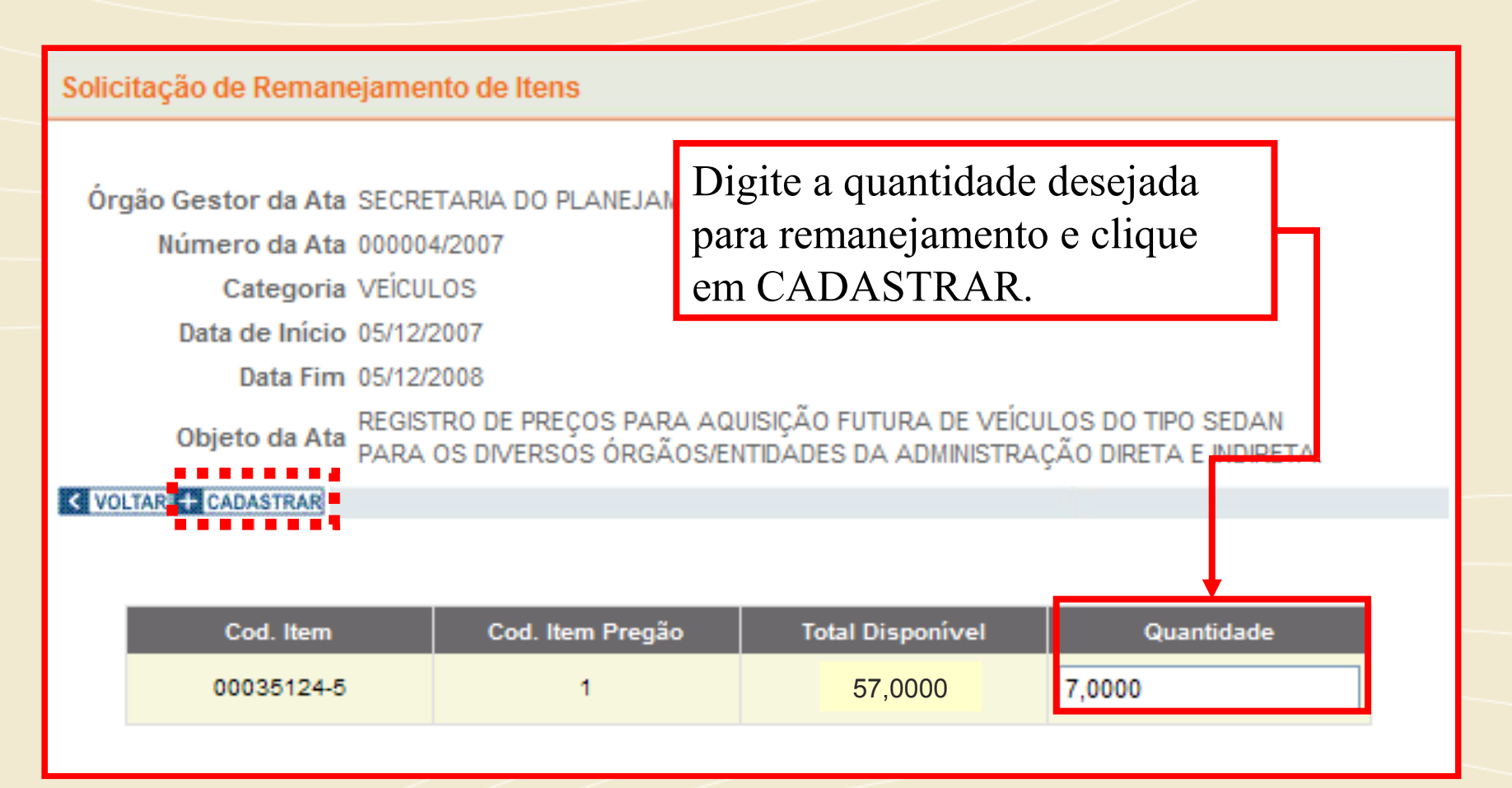

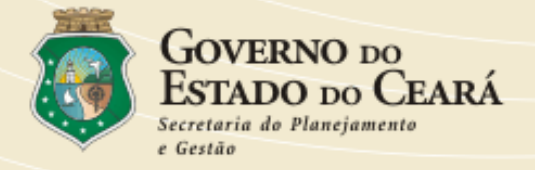

| licitação de Remanejamento Nº 93 Realizada com Sucesso. Guarde Este Número para Contato Posterior c<br>Gestor da Ata. |                                                        |   |         |  |  |  |  |  |  |
|----------------------------------------------------------------------------------------------------|--------------------------------------------------------|---|---------|--|--|--|--|--|--|
|                                                                                                    | Cod. Item Cod. Item Pregão Total Disponível Quantidade |   |         |  |  |  |  |  |  |
|                                                                                                    | 00035124-5                                             | 1 | 57,0000 |  |  |  |  |  |  |
|                                                                                                    |                                                        |   |         |  |  |  |  |  |  |
| Após clicar em CADASTRAR, o sistema exibirá a mensagem confirmando o cadastramento da solicitação.                    |                                                        |   |         |  |  |  |  |  |  |
|                                                                                                    |                                                        |   |         |  |  |  |  |  |  |
| Aguarde a mensagem via e-mail informando se a<br>solicitação foi atendida ou não.                                     |                                                        |   |         |  |  |  |  |  |  |

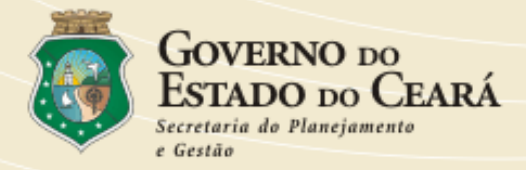

|  | <ul> <li>USU/</li> </ul> | ário: ven | ÍCIO PAULO I | IOURAO : | SALDANHA |
|--|--------------------------|-----------|--------------|----------|----------|
|--|--------------------------|-----------|--------------|----------|----------|

NÍVEL: COMPRAS

P CONSU

ÓRGÃO: SECRETARIA DO PLANEJAMENTO E GESTÃO

Consultar Ata para Solicitação de Remanejamento de Itens

#### Planejamento

Planejamento

Compras

Solicitação de Compras

Cancelamento de Compras

Gerar Ordem de Compra

Efetivação de Compras

Locais de Entrega

Manual do Usuário

Relatórios

Por Órgão

Solicitação Remanejamento

Cadastrar Solicitação

Autorizar Remanejamento

Alterar Senha

Gravada essa solicitação, ela será visualizada pelo Gestor da Ata que procederá o envio de pedido de liberação de saldo para as entidades que poderão atender total, parcial ou negar a solicitação.

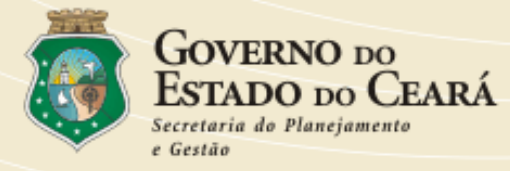

### Planejamento Planejamento Compras Solicitação de Compras Cancelamento de Compras Gerar Ordem de Compra Efetivação de Compras Locais de Entrega Manual do Usuário Relatórios Por Órgão Solicitação Remanejamento Cadastrar Solicitação Autorizar Remanejamento Alterar Senha

Agora vamos fazer a autorização de um remanejamento solicitado pelo Gestor da Ata a pedido de outra entidade, lembrando que poderei atender total, lançando a quantidade solicitada, parcial, lançando parte do solicitado, ou negar a solicitação, lançando zero.

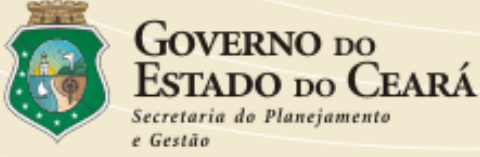

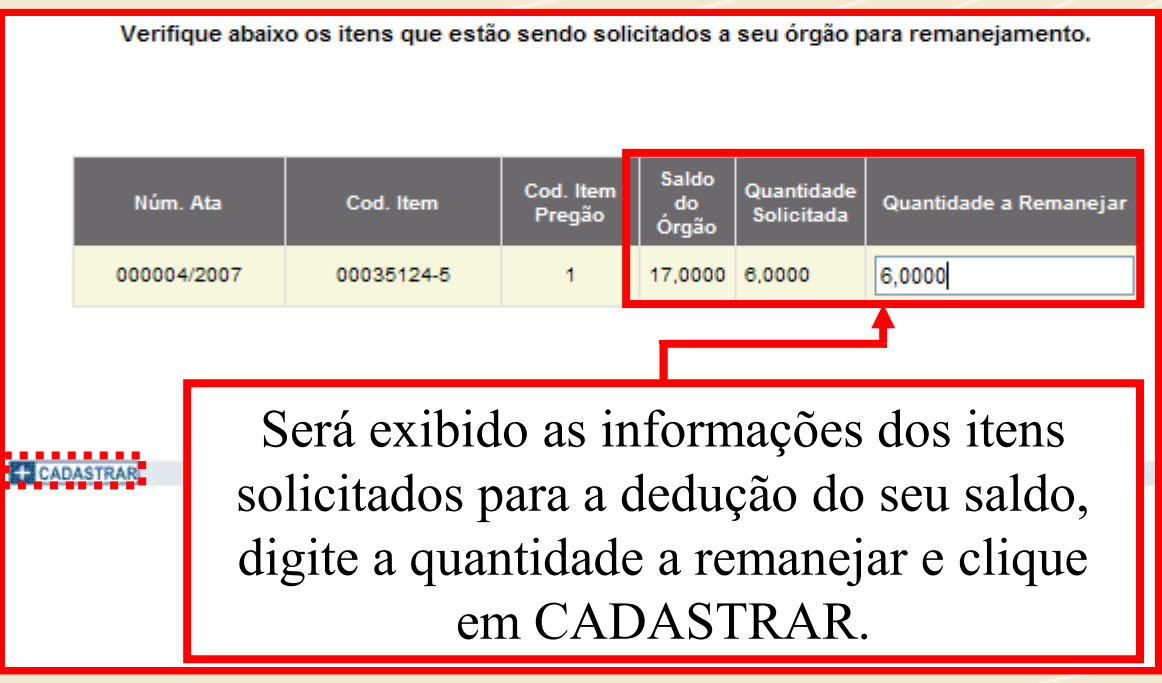

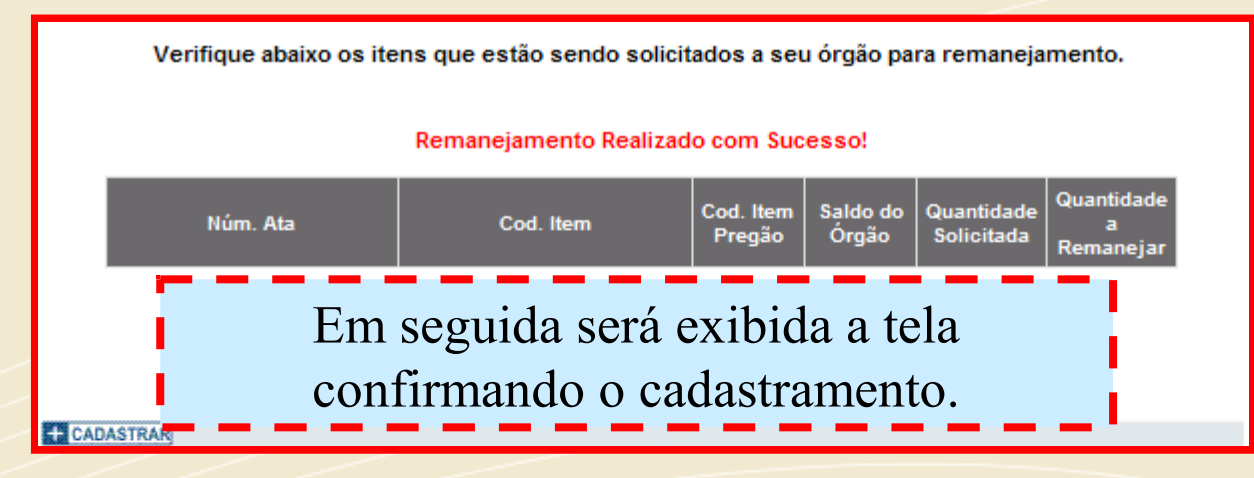

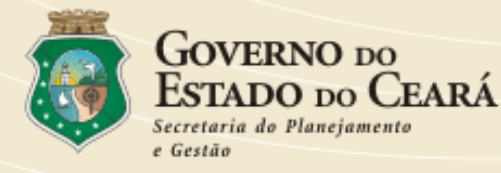

| Planejamento              |
|---------------------------|
| Planejamento              |
| Compras                   |
| Solicitação de Compras    |
| Cancelamento de Compras   |
| Gerar Ordem de Compra     |
| Efetivação de Compras     |
| Locais de Entrega         |
| Manual do Usuário         |
| Relatórios                |
| Por Órgão                 |
| Solicitação Remanejamento |
| Cadastrar Solicitação     |
| Autorizar Remanejamento   |

Alterar Senha

Cadastrada a autorização pelo òrgão cedente, os quantitativos dos itens são remanejados automaticamente. Porém, nas solicitações de vários itens e/ou autorizações parciais, é importante que o solicitante aguarde o e-mail em nome do gestor da ata informando a conclusão da solicitação, para então verificar seu novo saldo.

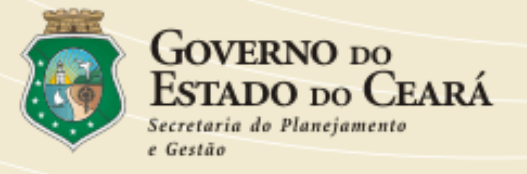

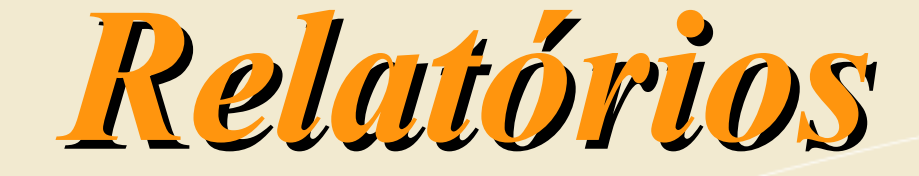

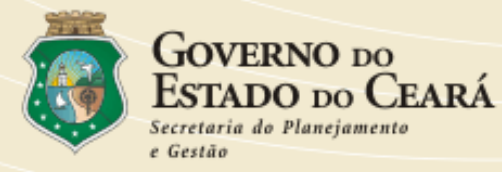

Selecione o relatório no menu relatório, ao selecionar preencha os campos necessários em seguida clique em consultar, selecione o formato que o relatório será gerado(Pdf, Doc ou Xls).

| PLANEJAMENTO DE               | Relatório de lt  | ens/For         | necedores          |      |            |            |            |            |            |
|-------------------------------|------------------|-----------------|--------------------|------|------------|------------|------------|------------|------------|
| COMPRAS<br>Planejamento Anual |                  |                 |                    |      |            |            |            |            |            |
| Cadastrar Planejamento        | Número           | da Ata          | Ano                |      |            | Atas Vigen | tes        |            |            |
| COMPRAS                       | Ca               | tegoria         | GERENCIAMENTO DA F | ROTA |            |            |            | *          |            |
| Cadastrar Local de Entrega    | Data d           | e Início        |                    |      |            |            |            |            |            |
| Solicitar Compras             | Dat              | ta Final        |                    |      |            |            |            |            |            |
| Cancelar Compras              |                  |                 |                    |      |            |            |            |            |            |
| Gerar Ordem de Compra         | P CONSULTAR      |                 |                    |      |            |            |            |            |            |
| Efetivar Compras              | Número da<br>Ata |                 | Objeto             |      | Início     | Fim        | 72         | 1          | ×          |
| REMANEJAMENTOS                | 000006/2009      | SERVIÇ<br>FROTA | O DE GERENCIAMENTO | DA   | 10/07/2009 | 15/09/2010 | Selecionar | Selecionar | Selecionar |
| Cadastrar Solicitação         |                  |                 |                    |      |            |            |            |            |            |
| Autorizar Remanejamento       |                  |                 |                    |      |            |            |            |            |            |
| RELATÓRIOS                    |                  |                 |                    |      |            |            |            |            |            |
| Itens/Fornecedor              |                  |                 |                    |      |            |            |            |            |            |
| Autorização de Itens          |                  |                 |                    |      |            |            |            |            |            |
| Remanejamentos                |                  |                 |                    |      |            |            |            |            |            |
| ltens Comprados/Órgão         |                  |                 |                    |      |            |            |            |            |            |
| Ordens de Compra/Órgão        |                  |                 |                    |      |            |            |            |            |            |